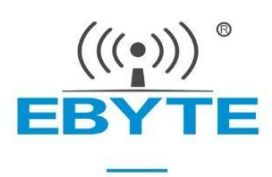

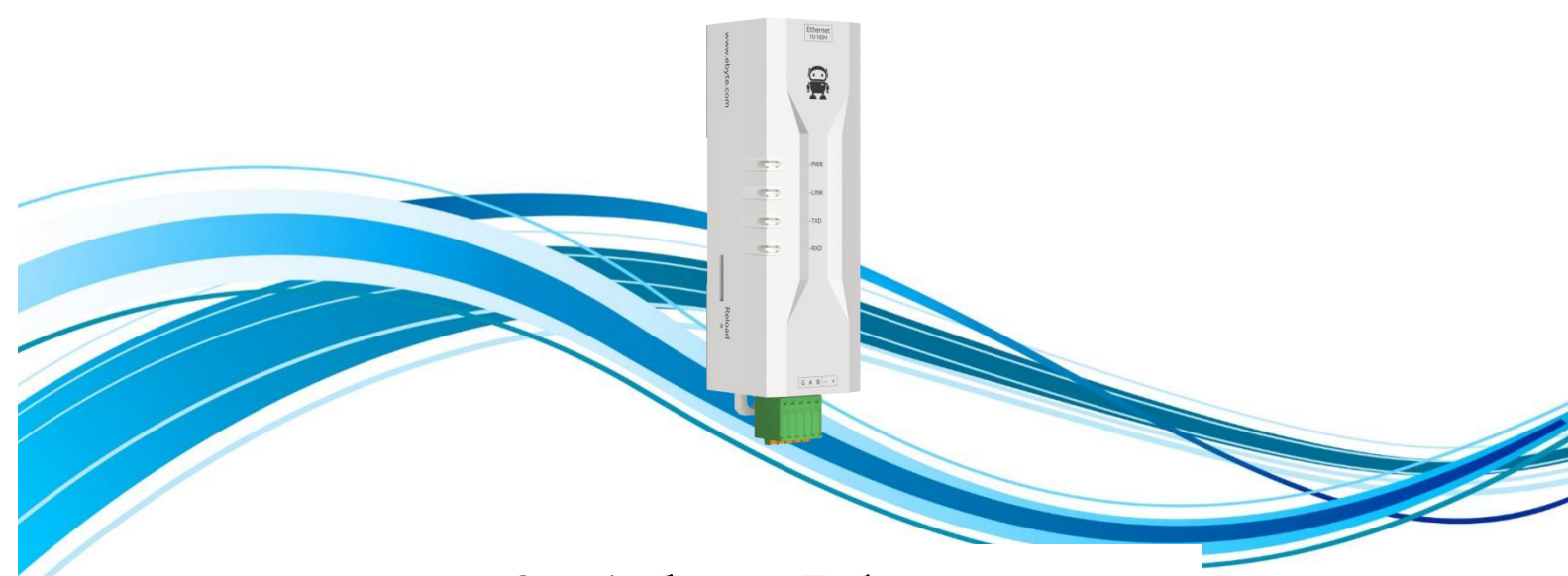

# Serial ⇒ Ethernet Serial Server NE2-D11/NE2-D12

Chengdu Ebyte Electronic Technology Co.,Ltd.

| Table | of | contents |
|-------|----|----------|
|       |    |          |

| Chapter 1 Product introduction                | 1  |
|-----------------------------------------------|----|
| Functional characteristics                    | 1  |
| Chapter 2 Quick Start                         | 3  |
| 2.1 Preparation for use                       | 3  |
| 2.2 Equipment wiring                          | 3  |
| 2.2.1 Network cable connection                | 3  |
| 2.2.2 Serial port connection                  | 4  |
| 2.2.3 Power connection                        | 4  |
| 2.3 Software setup                            | 4  |
| 2.3.1 Network test environment                | 4  |
| 2.3.2 Default parameter                       | 5  |
| 2.3.3 Data transmission test                  | 6  |
| Chapter 3 Product Overview                    | 8  |
| 3.1 Series products                           | 8  |
| 3.2 Technical parameters                      | 9  |
| 3.3 Indicator light description               | 10 |
| 3.4 Mechanical dimensions                     | 12 |
| 3.5 Pin definition                            | 13 |
| 3.6 Installation mode                         | 14 |
| Chapter 4 Product function                    | 16 |
| 4.1 Basic parameters of this machine          | 16 |
| 4.1.1 Basic parameters                        | 16 |
| 4.1.2 IP Address Type                         | 16 |
| 4.1.3 Domain Name Resolution (DNS)            | 17 |
| 4.2 Network working mode                      | 18 |
| 4.2.1 TCP Server Mode                         | 18 |
| 4.2.2 TCP Client Mode                         | 18 |
| 4.2.3 UDP Server Mode                         | 18 |
| 4.2.4 UDP Client Mode                         | 19 |
| 4.2.5 HTTP Client Mode                        | 19 |
| 4.2.6 MQTT Client Mode                        | 23 |
| 4.2.6.1 Standard MQTT 3.1.1 Connection        | 23 |
| 4.3 Serial port parameters                    | 24 |
| 4.4 Advanced parameter                        | 25 |
| 4.4.1 Link protocol distribution              | 25 |
| 4.4.2 Disconnection and reconnection function | 27 |
| 4.4.3 Timeout restart function                | 27 |
| 4.4.4 Short connection function               | 27 |
| 4.4.5 Connect to empty cache function         | 28 |
| 4.4.6 Heartbeat pack function                 | 28 |
| 4.4.6.1 Serial heartbeat packet               | 28 |
| 4.4.6.2 Network heartbeat packet              | 28 |
| 4.4.7 Registration package function           | 29 |

| 4.5 Network AT command                 |    |
|----------------------------------------|----|
| 4.6 Modbus Gateway                     |    |
| 4.6.1 Simple protocol conversion mode  |    |
| 4.6.2 Multi-host mode                  |    |
| 4.6.3 Storage gateway                  |    |
| 4.6.4 Configurable gateway             |    |
| 4.6.5 Automatic upload                 |    |
| 4.7 Introduction of basic functions    |    |
| 4.7.1 Web page configuration           |    |
| 4.7.2 Restore factory settings         | 40 |
| 4.7.3 AT instruction configuration     |    |
| 4.7.4 Configure tool software settings |    |
| 4.7.5 Random native port               | 40 |
| 4.7.6 Remote upgrade                   |    |
| Revision history                       |    |
| About us                               | 45 |
|                                        |    |

### **Chapter 1 Product introduction**

NE2-D11/NE2-D12 single serial port server is used to realize the two-way transparent transmission of data from serial port to Ethernet port. It has a variety of Modbus gateway modes and MQTTC/HTTPC Internet of Things gateway modes, which can meet the networking functions of various serial port devices/PLC; Adopt industrial design standards to ensure the reliability of equipment.

Serial port server realizes the transparent transmission of serial port data to TCP/IP data packet on the Ethernet port side. Users do not need to care about specific details, and the protocol conversion is completed inside the device.

The product comes with RJ45 interface and power supply. The RS485 (or RS232) port adopts 2.54 mm spring terminal, which is convenient for wiring. The product can be installed by DIN35 guide rail or positioning hole. It adopts a small volume design of 80 × 28 × 27 mm, which is convenient for users to integrate into the system.

If there are problems in the use process, you can refer to our application case in official website.

### **Functional characteristics**

- RJ45 supports 10/100 M Ethernet interface and cross direct connection is adaptive;
- The product supports 2 Sockets, each of which supports TCP Server, TCP Client, UDP Server, UDP Client, HTTPC, MQTTC
- Support configuration tools, web pages and AT instructions;
- Server mode supports 5-way Socket connection;
- Support DHCP function;
- Support DNS (Domain Name Resolution), can customize the domain name resolution server;
- Support a variety of Modbus gateways (simple protocol conversion, multi-host mode, storage gateway, configurable gateway, active upload mode);
- Support fast access to Alibaba Cloud, Baidu Cloud, OneNET, Huawei Cloud and version 3.1. 1 standard MQTT servers;
- Support HTTP protocol (GET/POST request);
- Support virtual serial port;
- Support disconnection reconnection and timeout restart functions;
- Support Keepalive mechanism, which can quickly detect network anomalies and reconnect quickly

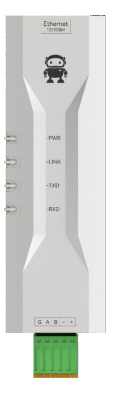

- Support short connection function and customize short connection interval;
- All modes support heartbeat package and registration package functions;
- Support access to external network and local area network;
- Support one-click restoration of factory settings;
- Support online upgrade function.

### **Chapter 2 Quick Start**

If there are problems in use, click on the official website

link:https://www.ebyte.com/product-class.aspx

Note: NE2-D11 is RS485 version, and NE2-D12 is RS232 version. Except for the inconsistency of wiring diagrams, the rest are exactly the same. NE2-D11 is used as an explanation in this chapter.

### 2.1 Preparation for use

Serial port server (hereinafter referred to as "equipment") before use, need to prepare network cable, computer, USB to serial port converter and other related auxiliary materials. The details are as follows:

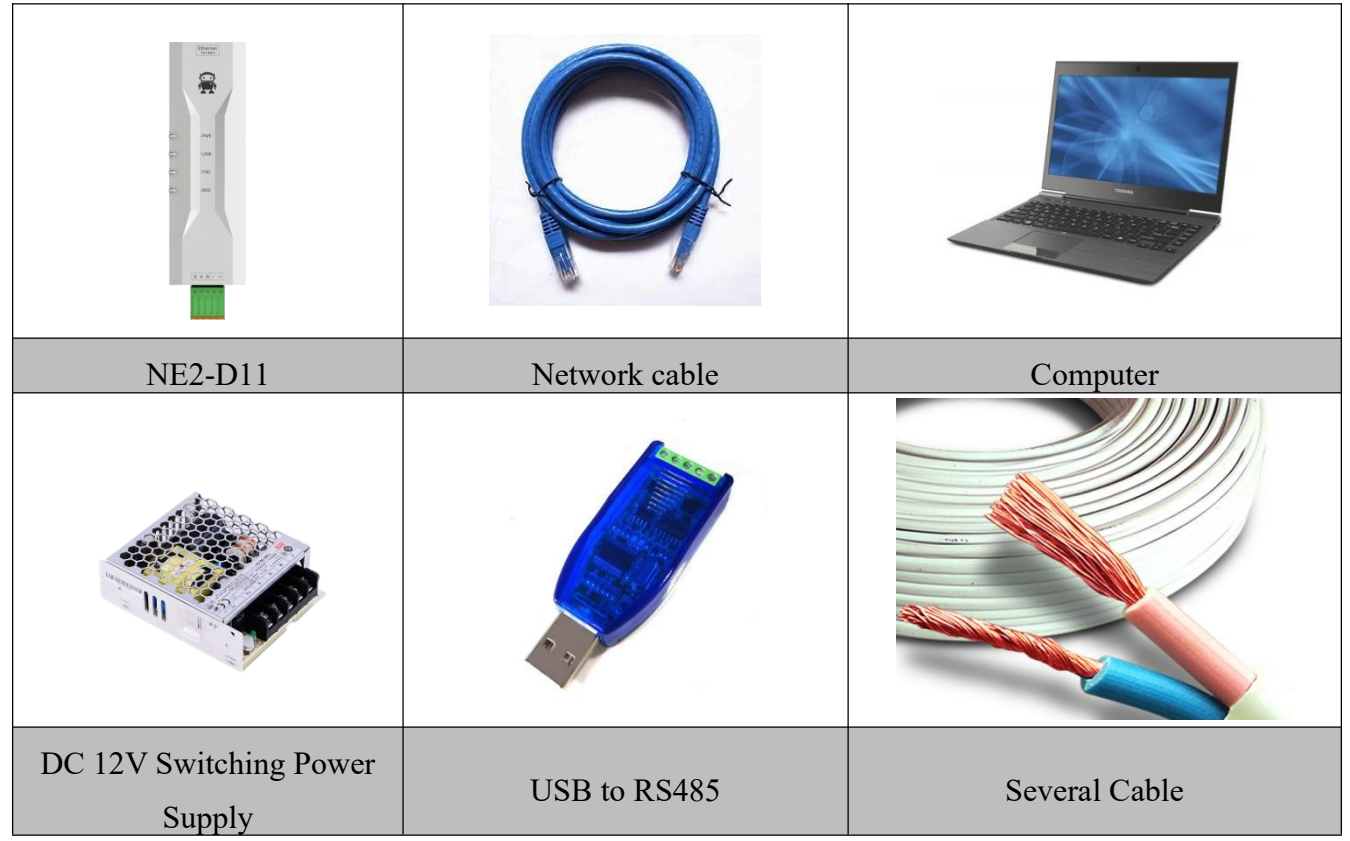

### 2.2 Equipment wiring

### 2.2.1 Network cable connection

Adopt standard RJ45 network cable, one end is connected to RJ45 interface of NE2-D11, and

the other end is connected to computer or switch/router interface;

### 2.2.2 Serial port connection

A of NE2-D11 is connected with USB to RS485-A;

B of NE2-D11 is connected with USB to RS485-B;

(In case of NE2-D12, connect T with USB to RS232-R, R with USB to RS232-T, and G with USB to RS232-GND);

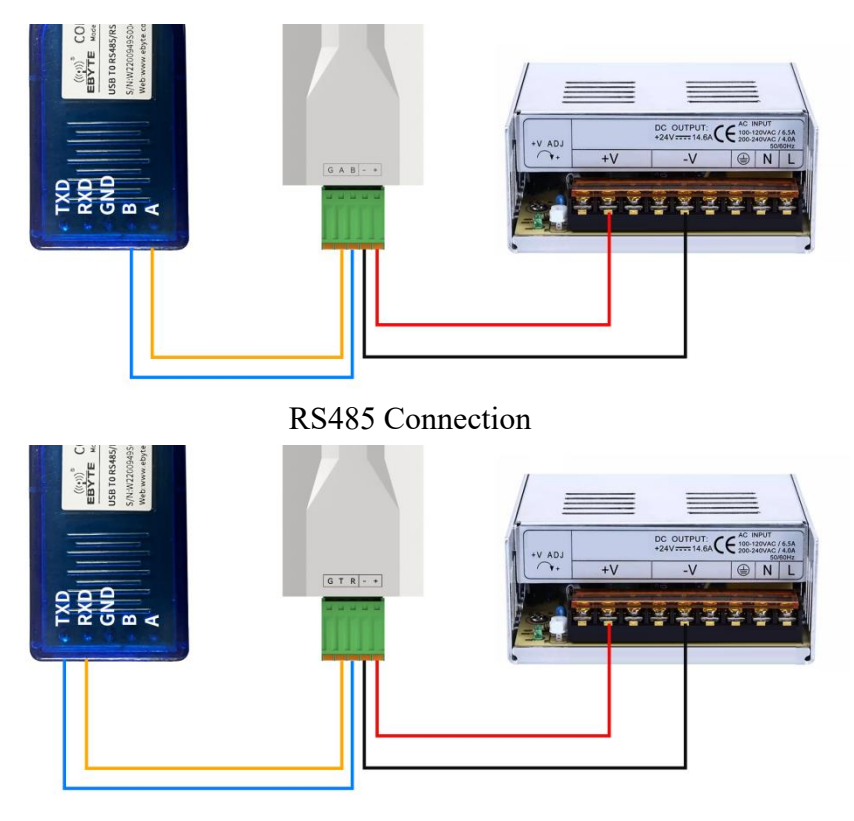

RS232 Connection

### 2.2.3 Power connection

Connect + of NE2-D11 with DC 12V switching power supply V + using wires; Connect-of NE2-D11 with DC 12V switching power supply V-;

### 2.3 Software setup

### 2.3.1 Network test environment

Avoid the server search failure and the inability to open web pages in the process of real

application. first checks the relevant settings on the computer.

- (1) Turn off the firewall and antivirus software of the computer;
- (2) Configure the network card connected with the equipment;

(3) This case is aimed at testing the device directly connected to the computer. It is necessary to configure the computer as static IP (the computer is directly connected to the serial server, and there is no router to allocate it, and the computer cannot obtain the IP address). When using the switch or router, it is necessary to ensure that the device and the computer are on the same network end (for example, 192.168. 3. xxx);

(4) Here, the static IP of the computer is 192.168. 3.4 (the same network segment as the serial server), the subnet mask is 255.255. 255.0, and the default gateway is 192.168. 3.1.

| 以太网                                                            |                                                                                                    | 和关论罢                                                                                |
|----------------------------------------------------------------|----------------------------------------------------------------------------------------------------|-------------------------------------------------------------------------------------|
| TXSYB-PD 2<br>无 Internet                                       |                                                                                                    | 更改适配器选项                                                                             |
| ● 网络连接<br>← → ~ ↑ ●<br>组织・ 禁用此<br>● Muan<br>Bo5_56<br>Intel(R) | ● 以大网 届性       ×         ● 以大网 届性       ×         ● 開助       ● 開助         ● 開助       ● 開助         ● 目动       ● 目动         ● 目动       ● 目         ● 目       ● 目         ● 目       ● 目         ● 目       ● 目         ● 目       ● 目         ● 目       ● 目         ● 目       ● 目         ● (使用下面的)       ● 助         ● 目       ● 目         ● 目       ● 目         ● (使用下面的)       ● 助         ● 目       ● 回         ● 回       ● 回         ● 回       ● 回         ● 回       ● 回         ● 回       ● 回         ● 回       ● 回         ● 回       ● 回         ● 回       ● 回         ● 回       ● □         ● □       ● □         ● □       ● □         ● □       ● □         ● □       ● □         ● □       ● □         ● □       ● □         ● □       ● □         ● □       ● □         ● □       ● □         ● □       ● □ | <u> 田</u> 辺言23 正字设置<br>一 □ ×<br>中心<br>が 増<br>()<br>()<br>()<br>()<br>()<br>()<br>() |
| 2 个项目 选中 1 7                                                   | <ul> <li>● 自动获得 DNS 服务器地址(B)</li> <li>● 使用下面的 DNS 服务器地址(E):</li> <li>         首选 DNS 服务器(P):         备用 DNS 服务器(A):         备用 DNS 服务器(A):         通出时验证设置(L)         高级(V)         确定 取消         </li> </ul>                                                                                                    | 822 <b>1</b>                                                                        |

### 2.3.2 Default parameter

| Project    | Default parameter |
|------------|-------------------|
| IP address | 192.168.3.7       |

| Default local port     | 8886          |
|------------------------|---------------|
| Subnet mask            | 255.255.255.0 |
| Default gateway        | 192.168.3.1   |
| Default working mode   | TCP Server    |
| Serial port baud rate  | 115200        |
| Serial port parameters | 8/None/1      |

#### 2.3.3 Data transmission test

After the above operation steps, the transparent transmission test of data can be realized by following the factory default parameters of the equipment and performing the following operations.

The operation steps are as follows:

(1) Open the Test TCP/IP Debugging Assistant software.

(2) In the "Network Settings" area, select TCP Client mode, the remote host address corresponds (the default local IP of the device is 192.168. 3.7), and the remote host port corresponds to the factory local port 8886 of the device, and click Connect.

(3) Wait for the computer to connect to the serial server, and the LINK lamp of the serial server will always be on after the connection is completed.

|                              |           | Network As | ssistant |           | ₩ - □ ×                 |
|------------------------------|-----------|------------|----------|-----------|-------------------------|
| Settings<br>(1) Protocol     | Data log  |            |          | NetAssist | <mark>v5.0.2</mark> ∲ Ç |
| TCP Client 💌                 |           | /          |          |           | ^                       |
| (2) Remote Host Addr         |           |            |          |           |                         |
| 192.168.3.7 <b>•</b>         |           |            |          |           |                         |
| 3  Remote Host Port          |           |            |          |           |                         |
| Connect                      |           |            |          |           |                         |
|                              |           |            |          |           |                         |
|                              |           |            |          |           |                         |
| ✓ Log Display Mode           | <         |            |          |           |                         |
| T Auto Linefeed              |           |            |          |           |                         |
| Hide Received Data           |           |            |          |           |                         |
| Save Recv to File            |           |            |          |           |                         |
| Autoscroll Clear             |           |            |          |           | ~                       |
| Send Options                 | Data Send |            |          | ſ         | Clear 🕈 Clear           |
| ASUI C HEX                   |           |            |          | v         |                         |
| Auto Append Bytes            |           |            |          |           |                         |
| ☐ Send from File             |           |            |          |           | Send                    |
| Cycle 200 ms                 |           |            |          |           |                         |
| Shortcut History             |           |            |          |           |                         |
| 💣 Display in log mode with l | timestamp | 0/0        | RX:0     | TX:0      | Reset                   |

(4) Open the serial port assistant, set the baud rate of the serial port to 115200, and set the serial port parameters to 1/8/None. Click to open the serial port.

| XCOM V2.6                       |               |    |           | <u>8900</u>   |             | ×    |
|---------------------------------|---------------|----|-----------|---------------|-------------|------|
|                                 |               |    |           | Port          |             |      |
|                                 |               |    |           | COM3:USB-     | SERIAL CH34 | iĝ ~ |
|                                 |               |    |           | Baud rate     | 115200      | ~    |
|                                 |               |    |           | Stop bits     | 1           | ~    |
|                                 |               |    | 1         | Data bits     | 8           | - 5  |
|                                 |               |    |           | . vi ty       | None        | ~    |
|                                 |               |    |           | Operation     | Open        | L    |
|                                 |               |    |           | Save Date     | Clear D     | ata  |
|                                 |               |    |           | 🗌 Hex         | DTR         |      |
|                                 |               |    |           | RTS           |             | 保存   |
| Single Send Multi Send Protocol | Transmit Help |    |           | ✓ TimeSta     | mp 100      | ms   |
|                                 |               |    |           | 1             | Send        |      |
|                                 |               |    |           |               | Clear Se    | end  |
| Timing Cycle 1000 ms            |               |    | Open File | Send File     | Stop Se     | nd   |
| Hex Send Wordwrap               |               | 0% | 【火爆全网】    | 正点原子DS100     | 手持示波器       | Ŀ₹   |
| 🔅 🔹 www.openedv.com S:0         | R:0           |    | c         | urrent time15 | :19:02      |      |

(5) Data transmission test, serial port assistant (serial port) sends test data, network debugging assistant (network) receives test data. The network debugging assistant (network side) sends the test data, and the serial port assistant (serial port side) receives the test data. Realize duplex communication (i.e. two-way data sending and receiving from local to network).

|                                        | Network Assistant                                         | ₩ - □ ×              | SCOM V2.6                                           | - 🗆 X                    |
|----------------------------------------|-----------------------------------------------------------|----------------------|-----------------------------------------------------|--------------------------|
| Settings<br>(1) Protocol               | Data log                                                  | NetAssist V5.0.2 🗇 📿 | [2022-05-18 15:31:10.167] ALL SEND                  | Port                     |
| TCP Client                             | EBYTE_NET_SEND                                            |                      | [2022-05-18 15:31:11.358]                           | CUM3: USB-SERIAL CH34C V |
| [2] Remote Host Addr<br>[192.168.3.7 - | [2022-05-18 15:31:11.241]# SEND ASCII>                    |                      | RX: EBYTE_NET_SEND                                  | Baud rate 115200 ~       |
| (3) Remote Host Port                   | ENTE_NET_SENU                                             |                      | [2022-05-18 15:31:12.093]<br>RX: EBYTE_NET_SEND     | Stop bits 1 ~            |
| 8001                                   | L2022-05-18 15:31:11.971]# SEND ASCII><br>EBYTE_NET_SEND  |                      | [2022-05-18 15:31:12.719]                           | Data bits 8 ~            |
| 🔶 Disconnect                           | [2022-05-18 15:31:12.601]# SEND ASCII>                    |                      | RX: EBYTE_NET_SEND                                  | Parity None ~            |
| Recy Options                           | EBYTE_NET_SEND                                            |                      | [2022-05-18 15:31:15.552]                           | Operation 💽 Close        |
|                                        | [2022-05-18 15:31:15.555]# RECV ASCII>                    |                      | [2022-05-18 15:31:16.002]                           | Save Data Clear Data     |
| 🔽 Log Display Mode                     | EBYTE_VART_SEND                                           |                      | TX: EBYTE_UART_SEND                                 |                          |
| T Auto Linefeed                        | FRUTE HART SEND                                           |                      | [2022-05-18 15:31:16.441]                           | Hex DTR                  |
| 🔲 Hide Received Data                   | [2022-05-18 15:31:16.444]# RECV ASCII>                    |                      | TX: EBYTE_UART_SEND                                 | RTS 目动保存                 |
| 🔲 Save Recv to File                    | EBYTE_VART_SEND                                           |                      | TX: EBYTE UART SEND                                 | 🗹 TimeStamp 100 ms       |
| AutoScroll Clear                       | [2022-05-18 15:31:17.865]# RECV ASCII><br>EBYTE_VART_SEND |                      | Single Send Multi Send Protocol Transmit Help       |                          |
| Send Options                           |                                                           | *                    | ERVIE HART SEND                                     |                          |
| @ ASCIL C HEX                          | Data Send                                                 | 두 Clear 🔶 Clear      |                                                     | Send                     |
| Use Escape Chars (i)                   | EBYTE_NET_SEND                                            | []                   |                                                     |                          |
| Auto Append Butes                      |                                                           |                      |                                                     | Clear Send               |
| Send from File                         |                                                           | Sand                 |                                                     | o orta othe              |
| Cycle 200 ms                           |                                                           | Jean 1               | Timing Cycle 1000 ms Open File                      | Send File Stop Send      |
| Shortcut <u>History</u>                |                                                           | <u> </u>             | □ Hex Send □ Wordwrap 0% 【火爆全网】正                    | 点原子DS100手持示波器上市          |
| 🞯 Ready!                               | 4/5 RX:60                                                 | TX:80 Reset          | 🔆 - www.openedv.com S:60 R:64 CTS=0 DSR=0 DCD=0 Cur | rent time15:32:04        |

# **Chapter 3 Product Overview**

# 3.1 Series products

| Product<br>model | Product<br>type | Socket<br>Number of<br>connections | Working mode             | Operating voltage<br>(V) | Product size<br>(mm) |
|------------------|-----------------|------------------------------------|--------------------------|--------------------------|----------------------|
| NE2-S1           | SMD<br>module   | 2 x 5 roads                        | TCP Server<br>TCP Client | DC 3.1 ~ 6 or<br>3.0~3.6 | 17×19×4              |
| NE2-T1           | Direct plug     | 2 x 5 roads                        | UDP Server               | DC31 = 6                 | 35×22×25             |
| NE2-T1B          | module          | 2 X J 10aus                        | UDP Client               | DC 5.1~0                 | 55~22~25             |
| NE2-D11          |                 | 2 x 5 reada                        | MQTT Client              | DC 8 ~ 28                | <u>80×28×27</u>      |
| NE2-D12          |                 | 2 x 5 roads                        | HTTP Client              | DC 8 ~ 28                | 00^28*27             |

# 3.2 Technical parameters

| Project           | Description                                                         |  |  |
|-------------------|---------------------------------------------------------------------|--|--|
| Operating voltage | DC 8 ~ 28V                                                          |  |  |
|                   | Serial port (RS485/RS232, $3 \times 2$ . 54mm spring terminal)      |  |  |
| Interface         | Power supply $(2 \times 2.54$ mm spring terminal)                   |  |  |
|                   | Network port (RJ45)                                                 |  |  |
| Working mode      | TCP Server (default), TCP Client, UDP Server, UDP Client,           |  |  |
|                   | HTTP Client, MQTT Client                                            |  |  |
| Socket Connection | The TCP server supports 5 client connections                        |  |  |
| Network protocol  | TCP/UDP, MQTT, HTTP, IPv4, DHCP, DNS                                |  |  |
| IP Acquisition    | Static IP (default), DHCP                                           |  |  |
| DNS domain nome   |                                                                     |  |  |
| resolution        | Support                                                             |  |  |
| Domain name       |                                                                     |  |  |
| resolution server | 114.114. 114.114 (customizable)                                     |  |  |
| Configuration     | Web nece normator configuration tool AT instruction                 |  |  |
| mode              | web page, parameter configuration tool, AT instruction              |  |  |
| IP address        | 192.168. 3.7 (customizable)                                         |  |  |
| User name         | admin (customizable)                                                |  |  |
| Password          | admin (customizable)                                                |  |  |
| Local port        | 8886 (customizable)                                                 |  |  |
| Subnet mask       | 255.255. 255.0 (customizable)                                       |  |  |
| Gateway           | 192.168. 3.1 (customizable)                                         |  |  |
| Serial cache      | 10kByte or 1024 packs                                               |  |  |
| Packaging         | Maximum 1024Byte, $1 \sim 80$ bytes idle time                       |  |  |
| mechanism         |                                                                     |  |  |
| Serial port baud  | 600 ~ 460800 bps (default 115200)                                   |  |  |
| Tale<br>Data hit  | 5.6.7.9 (default)                                                   |  |  |
| Data bit          | 3, 0, 7, 8 (default)                                                |  |  |
| Domitry hit       | I (default), 1.5, 2                                                 |  |  |
| Product size      | None (default), Odd, Even<br>$90 \times 28 \times 27mm$ (L × W × H) |  |  |
| Product size      | $80 \times 28 \times 27$ mm (L $\times$ W $\times$ H)               |  |  |
| Working           | $40g \pm 3g$                                                        |  |  |
| temperature and   | 40 + 85 % - 5% + 95% BH (no condensation)                           |  |  |
| humidity          | $-50 \sim + 00^{\circ}$ C, $570 \sim 5570$ KH (no condensation)     |  |  |
| Storage           |                                                                     |  |  |
| temperature and   | -40 ~ + 105 °C, 5% ~ 95% RH (no condensation)                       |  |  |

| humidity |  |
|----------|--|
|          |  |

# 3.3 Indicator light description

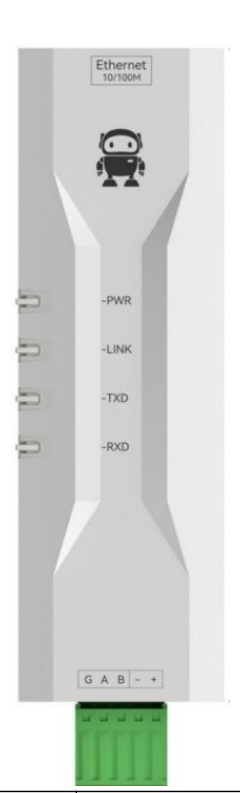

| Serial<br>numb<br>er | Name  | Function                                    | Description                                                                                                    |
|----------------------|-------|---------------------------------------------|----------------------------------------------------------------------------------------------------|
| 1                    | POWER | Power indicator                             | Always on: power on;<br>Always off: power is disconnected;                                                                                                    |
| 2                    | LINK  | Connection indicator light                  | Off: The network cable is not connected;<br>Flashing: The network cable is connected<br>normally but the link is not connected;<br>Steady on: The network link is connected<br>successfully; |
| 3                    | TXD   | Serial port<br>sending indicator<br>light   | Flashing: NE2-D11 serial port outputs data to the customer device                                                                                                    |
| 4                    | RXD   | Serial port<br>receiving indicator<br>light | Flashing: The customer device outputs data to the NE2-D11 serial port                                                                                                    |

[Note] When the network cable is not connected, POWER lights up, other indicator lights go out, and the equipment is in standby state; When factory settings are restored, all indicator lights are on. [Note] The green light of the network port indicator light is 100M indicator light, and the yellow

light is 10M indicator light, which lights up under normal circumstances (generally 100M lights up) and flashes when data is sent and received.

# 3.4 Mechanical dimensions

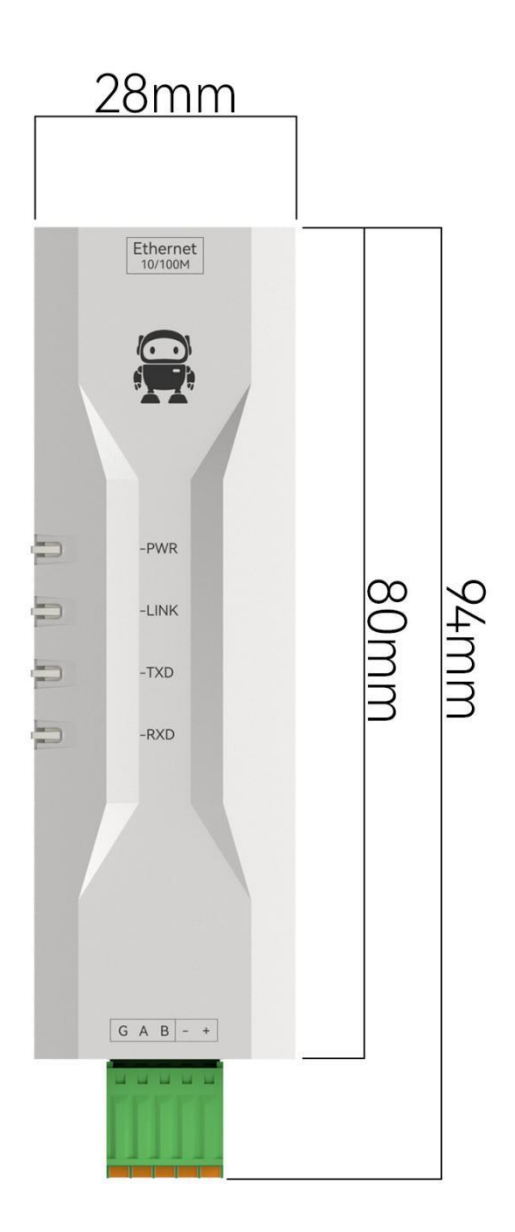

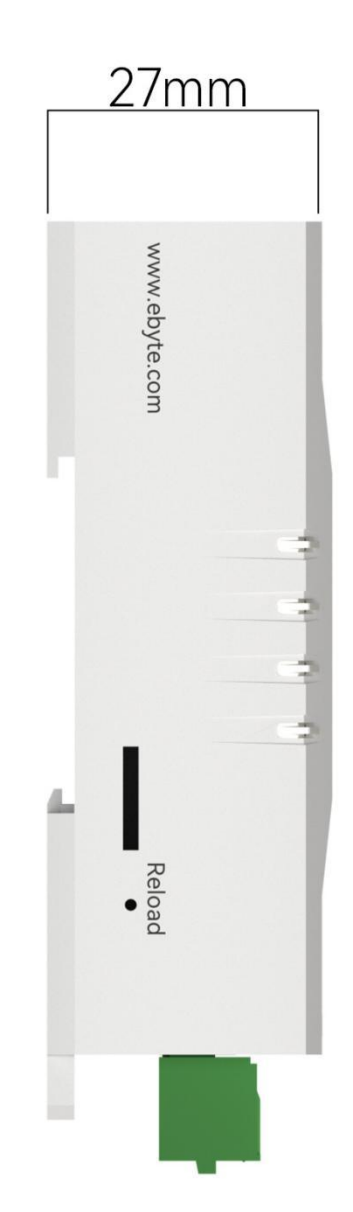

# 3.5 Pin definition

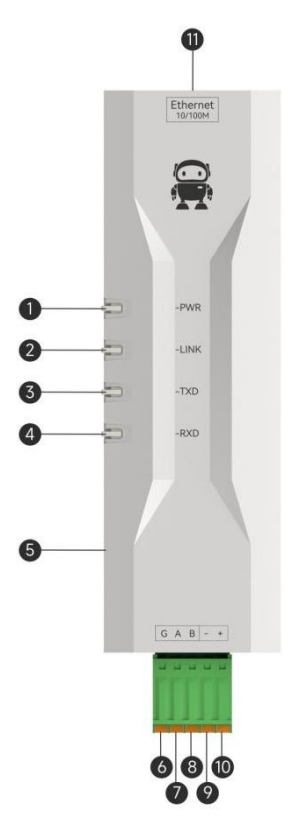

| Serial<br>number | Name   | Function                                    | Description                                                                                                    |  |  |
|------------------|--------|---------------------------------------------|----------------------------------------------------------------------------------------------------|--|--|
| 1                | POWER  | Power Indicator                             | Always on: power on;<br>Always off: power is disconnected;                                                                                                    |  |  |
| 2                | LINK   | Connection indicator light                  | Off: The network cable is not connected;<br>Flashing: The network cable is connected<br>normally but the link is not connected;<br>Steady on: Any network link is successfully<br>connected or in UDP mode; |  |  |
| 3                | TXD    | Serial port<br>sending indicator<br>light   | Flashing: The serial port outputs data to the customer device                                                                                                    |  |  |
| 4                | RXD    | Serial port<br>receiving indicator<br>light | Flashing: The customer device outputs data to the NE2-D11 serial port                                                                                                    |  |  |
| 5                | Reload | Factory reset<br>button                     | Press and hold for 5-10S until all indicators on<br>the device light up, indicating that the device has<br>been restored to factory settings.                                                               |  |  |
| 6                | G      | GND                                         | Connect RS485 cable shield or RS232-G                                                                                                    |  |  |
| 7                | A/T    | 485-A or 232-T                              | Connect to RS485-A interface or RS232-R interface                                                                                                    |  |  |

| 8           | B/R      | 485-B or 232-R | Connect to RS485-B interface or RS232-T        |  |  |  |
|-------------|----------|----------------|------------------------------------------------|--|--|--|
|             |          |                |                                                |  |  |  |
| 9           | -        | Power supply-  | Connect 8~28v power supply V-                  |  |  |  |
| 10          | +        | Power +        | Connect 8~28v power supply V+                  |  |  |  |
| 11 Ethomsof |          | Not port       | Standard RJ45 interface, 10/100M cross-connect |  |  |  |
| 11          | Ethernet | Net port       | direct connection adaptive                     |  |  |  |

# 3.6 Installation mode

The equipment is installed by guide rail or positioning hole.

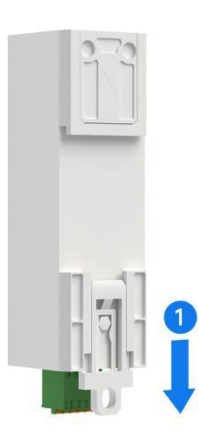

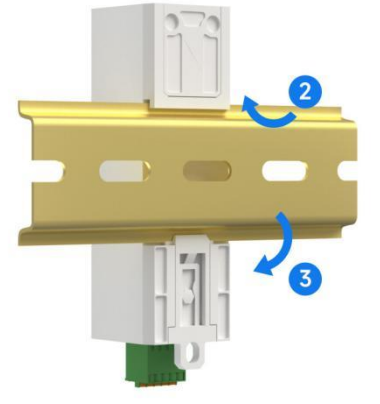

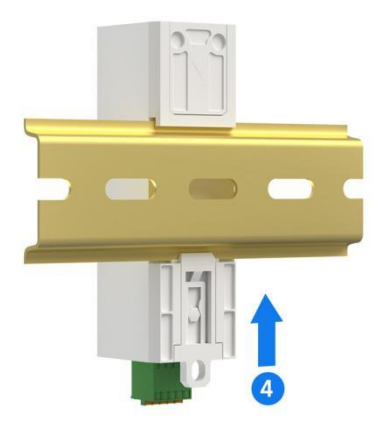

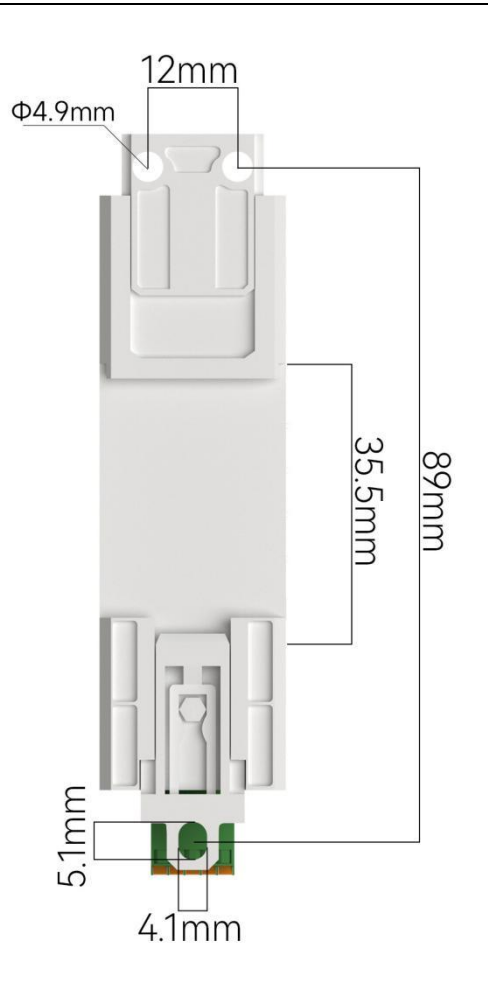

### **Chapter 4 Product function**

### 4.1 Basic parameters of this machine

#### 4.1.1 Basic parameters

SN code is the traceability code written when the equipment leaves the factory, highlighting the batch number of the equipment leaving the factory, which can only be read, not written.

The equipment model is the full name of the current equipment model, and the information can be obtained from official website through this model.

The firmware version is the factory firmware model of the current device, and the latest firmware update can be downloaded from official website.

The MAC address is the physical address of the chip and is the unique identification code.

### 4.1.2 IP Address Type

IP address is the identification of modules in LAN, which is unique in LAN. Therefore, it cannot be duplicated with other devices in the same LAN. There are two ways to obtain the IP address of the module: static IP and DHCP.

(1) Static IP: Static IP needs to be set manually by users. In the process of setting, pay attention to writing IP, Subnet mask and gateway at the same time. Static IP is suitable for scenarios where IP and devices need statistics and one-to-one correspondence.

The invention has the advantages that all devices accessing which cannot allocate IP addresses can search for through the broadcast mode of the whole network segment, which is convenient for unified management of;

Disadvantages: Different LAN segments are different, resulting in normal TCP/UDP communication.

(2) Dynamic DHCP: The main function of DHCP is to dynamically obtain IP address, gateway address, DNS server address and other information from gateway host, thus avoiding the tedious steps of setting IP address. It is suitable for scenarios where there is no requirement for IP and one-to-one correspondence between IP and modules.

Advantages: Access routers and other devices with DHCP Server can communicate directly, reducing the trouble of setting IP address gateway and subnet mask.

Disadvantages: Access to a network without DHCP Serve, such as direct connection to a

computer, the module will not work properly.

Subnet mask is mainly used to determine the network number and host number of IP address, indicate the number of subnets, and judge whether the module is in the subnet.

Subnet mask must be set. Our commonly used Class C subnet mask is 255.255. 255.0, the network number is the first 24 bits, the host number is the last 8 bits, the number of subnets is 255, and the module IP is within the range of 255, so the module IP is considered to be in this subnet.

Gateway refers to the network number of the network where the current IP address of the module is located. If a device such as a router is accessed when connecting to an external network, the gateway is a route.

#### 4.1.3 Domain Name Resolution (DNS)

Domain name resolution translates a domain name into a network-recognized IP address through a Domain Name Resolution (DNS) server. In this way, when the IP address of the server is a non-fixed IP address, you can try to use the domain name resolution function, so that no matter how the IP address of the server changes, as long as the corresponding domain name remains unchanged, the setting parameters of NE2-D11 do not need to be changed. The address of the domain name resolution (DNS) server of the serial port server supports user-defined, which can realize domain name resolution through the custom domain name resolution server under the abnormal situation of the router domain name server. When the device resolves the domain name, it will report the resolution request to the custom domain name resolution (DNS) server, and return the device connection parameters (generally IP address) after the resolution is completed.

When the destination IP is a domain name, the maximum configurable domain name length is 256 bytes. When the target server cannot be connected, the module will resolve the domain name continuously and periodically.

In DHCP mode, the domain name resolution (DNS) server address is automatically acquired (synchronous router domain name resolution address) and cannot be modified.

In static IP mode, the default address of the domain name resolution (DNS) server is114.114. 114.114, or you can customize the domain name resolution server.

### 4.2 Network working mode

#### 4.2.1 TCP Server Mode

TCP Server is a TCP Server. In TCP Server mode, the device monitors the local port, accepts the connection request from the client and establishes a connection for data communication, which is usually used for communication with TCP clients in LAN. As a server mode, the device supports 5 client connections, and if two Sockets start the server mode at the same time, it can support 10 client connections.

When the Modbus gateway function is turned off, the device sends the data received by the serial port to all the client devices connected with the device, and supports the connection of 5 clients at most. After the Modbus gateway function is enabled, the non-Modbus data will be cleared and not forwarded.

### 4.2.2 TCP Client Mode

The TCP Client is a TCP Client. When the device works, it will initiate a connection request to the server and establish a connection, which is used to realize the interaction between serial port data and server data.

Using the client needs to configure the IP address/domain name of the target accurately, and the target port.

Note: The local port for client mode is recommended to be 0 (dynamic port).

### 4.2.3 UDP Server Mode

UDP Server means that the device does not verify the source IP address of data when communicating with UDP protocol. After receiving a UDP data packet, it saves the source IP address and source port of the data packet and sets it as the target IP and port, so the data sent by the device only sends the data packet to the source IP address and port where the device received the data last time.

This mode is usually used in scenarios where multiple network devices communicate with this

device at a high frequency and TCP Server cannot meet the conditions.

Using UDP Server requires the remote UDP device to send data first, otherwise the data cannot be sent normally.

[Note] In UDP mode, the data sent by the network to the device should be less than 1024 bytes per packet, and will be lost if the data exceeds it.

### 4.2.4 UDP Client Mode

UDP Client is a connection less transport protocol, which provides simple transaction-oriented unreliable information transfer service. There is no connection establishment and disconnection, and only the destination IP and destination port need to be configured to send data to each other. It is usually used in data transmission scenarios where there is no requirement for packet loss rate, data packets are small and sent quickly, and data is transmitted to a specified IP.

In UDP Client mode, the device only communicates with the configured remote UDP device (Destination IP and Destination Port).

In this mode, the destination address is set to 255.255. 255.255, and the transmitted data will be broadcast in the whole network segment, but the transceiver equipment needs to ensure that the ports are consistent, and the equipment can also receive the broadcast data.

Note: In UDP mode, the packet length of a single packet cannot exceed 1024 bytes.

#### 4.2.5 HTTP Client Mode

This mode can realize the function of HTTP packet grouping, and provides two modes: GET and POST. Customers can configure URL, Header and other parameters by themselves, and the device (serial server) can send packets, so as to realize the rapid communication between serial device and HTTP server. Using HTTP client mode, it is suggested to use random port and open short connection to save HTTP server resources.

#### 1. GET

Test the device HTTP-GET request using the HTTP mode of OneNET multi-protocol access, as shown in the following figure.

(1) Return data configuration with packet header:

| Work Mode        | HTTP client    | ~ | Local port     | 8886    | \$ |
|------------------|----------------|---|----------------|---------|----|
| Remote IP        | 192. 168. 3. 3 |   |                |         |    |
| Remote port      | 8888           | - |                |         |    |
| HTTP parameters  |                |   |                |         |    |
| HTTP request met | hod GET        | ~ | No HTTP header | Disable | ~  |
| HTTP URL         | /1.php?        |   |                |         |    |
| Http head        |                |   |                |         |    |

#### Data return test:

| XCOM V2.6                                                                                                    |            |                |        |             |         |
|----------------------------------------------------------------------------------------------------|------------|----------------|--------|-------------|---------|
| [2022-01-05 17:17:50.657]                                                                                                    |            |                |        |             |         |
| TX: datastream_id=char<br>[2022-01-05 17:17:51.783]                                                                                                    | char       |                |        |             | CH34C ~ |
| RX: HTTP/1.1 200 OK                                                                                                    | 2021-12-31 | 14:28:54       |        |             | · · ·   |
| Content-Type: application/json                                                                                                    |            |                |        |             |         |
| Content-Length: 134<br>Connection: keep-alive<br>Server: Apache-Coyote/1.1                                                                             | 28         |                |        |             | ~       |
| Pragma: no-cache                                                                                                    |            |                |        |             | 闭串口     |
| {"errno":0, ~data":{"count":1, ~datastreams":[{~datapoints":[{~at":"2021-12-<br>31 14:98:54 492" ~walus":28]] ~id":~char"]]} ~error":~succ"] 保存窗口 清除接收 |            |                |        |             | 清除接收    |
|                                                                                                    |            |                |        | □ 16进制显力    | 示 DTR   |
|                                                                                                    |            |                |        | RTS         | □ 自动保存  |
|                                                                                                    |            |                |        | ☑ 时间戳       | 1000 ms |
| 单条发送 多条发送 协议传输 帮助                                                                                                    |            |                |        |             |         |
| datastream_id=char                                                                                                    |            |                |        | ^           | 发送      |
|                                                                                                    |            |                |        | ~           | 清除发送    |
| □ 定时发送 周期: 100 ms                                                                                                    |            | 打开             | F文件    | 发送文件        | 停止发送    |
| □ 16进制发送 □ 发送新行                                                                                                    |            | 0% 【火烧         | 全网】正   | 点原子DS100手   | 持示波器上市  |
| 🔅 🗸 www.openedv.com S:18                                                                                                    | R:312      | CTS=0 DSR=0 DC | D=0 当前 | 前时间 17:17:5 | 2:      |

(2) Return data configuration without packet header:

| Remote IP 192.168.3.3<br>Remote port 8888<br>HTTP parameters<br>HTTP request method GET VNo HTTP header Enable<br>HTTP VRL /1.php? | Work Mode         | HTTP client    | ~         | Local port     | 8886   | \$ |
|----------------------------------------------------------------------------------------------------|-------------------|----------------|-----------|----------------|--------|----|
| Remote port 8888 🔹<br>HTTP parameters<br>HTTP request method GET V No HTTP header Enable<br>HTTP URL /1.php?                       | Remote IP         | 192. 168. 3. 3 |           |                |        |    |
| HTTP parameters HTTP request method GET V No HTTP header HTTP VRL /1. php?                                                         | Remote port       | 8888           | <b>\$</b> |                |        |    |
| HTTP request method GET V No HTTP header Enable                                                                                    | HTTP parameters   |                |           |                |        |    |
| HTTP URL /1. php?                                                                                                    | HTTP request meth | od GET         | ~         | No HTTP header | Enable | ~  |
| Veter Land                                                                                                    | HTTP URL          | /1.php?        |           |                | -      |    |
| Attp head                                                                                                    | Http head         |                |           |                |        |    |

Data return test:

·····

| ХСОМ V2.6                                                                                   | -          |                        | ×            |
|---------------------------------------------------------------------------------------------|------------|------------------------|--------------|
|                                                                                             | 串口选择       |                        |              |
| TX: datastream_id=char                                                                      | COM4: USB= | SERIAL CH              | 34C ~        |
| [2022-01-05 17:09:11.970]<br>RY: {"errno":0 "data":{"count":1 "datastreams":[{"datanoints": | 波特率        | 115200                 | ~            |
| [{"at": 2021-12-31                                                                          | 停止位        | 1                      | ~            |
| 14:28:54.492 , "value":28], "id": "char"]]}, "error": "succ"}                               | 数据位        | 8                      | ~            |
|                                                                                             | 校验位        | None                   | ~            |
| char                                                                                        | 串口操作       | <ul> <li>美術</li> </ul> | 串口           |
| 2021-12-31 14:28:54                                                                         |            |                        |              |
|                                                                                             | 保存窗口       | 清除]<br>□=□ □=□         | <u> </u> 殿 仮 |
| 28                                                                                          | RTS        |                        | 加保存          |
|                                                                                             | ─ 时间戳      | 1000                   | ms           |
| 单条发送 多条发送 协议传输 帮助                                                                           |            |                        |              |
| datastream_id=char                                                                          | 1          | 发送                     | <u>1</u>     |
|                                                                                             |            |                        |              |
|                                                                                             |            | 清除发                    | 送            |
| □ 定时发送 周期: 100 ms 打开文件                                                                      | 发送文件       | 停止发                    | 送            |
| □ 16进制发送 □ 发送新行 0% 【火爆全网】正                                                                  | 点原子DS100   | 手持示波者                  | 計市           |
| ☆ vwww.openedv.com S:18 R:136 CTS=0 DSR=0 DCD=0 当                                           | 前时间 17:10  | :42                    |              |

### 2. POST

Test the device HTTP-POST request using the HTTP mode of OneNET multi-protocol access, as shown in the following figure.

(1) Return data configuration with packet header:

| lork Mode       | HTTP client | ∨ Local   | port O   |         | \$ |
|-----------------|-------------|-----------|----------|---------|----|
| lemote IP       | api 🖬 t     |           |          |         |    |
| lemote port     | 80          | •         |          |         |    |
| (TTP parameter: | 1           |           |          |         |    |
| (TTP request me | thod POST   | V No HTTP | header D | lisable | ~  |
| TTP URL         |             |           |          |         |    |
| (tto head       |             |           |          |         |    |

Data return test:

| XCOM V2.6                                                                                                    |                                     | —                             |                            | ×          |
|----------------------------------------------------------------------------------------------------|-------------------------------------|-------------------------------|----------------------------|------------|
| [2022-01-05 17:24:35.508]<br>TX: {~datastreams~:[{~id~:~char                                                                                | ", "datapoints": [{"value":50}]}]}  | 串口选择<br>COM4:USB-:            | SERIAL CH3                 | 34C ~      |
| [2022-01-05 17:24:36.593]<br>RX: HTTP/1.1 200 OK<br>Date: Wed, 05 Jan 2022 09:24:35<br>Content-Type: application/json<br>Content-Length: 26 | GMT                                 | 波特率<br>停止位<br>数据位             | 115200<br>1<br>8           | ~          |
| Connection: keep-alive<br>Server: Apache-Coyote/1.1<br>Pragma: no-cache                                                                     | <b>char</b><br>2022-01-05 17:24:35  | 校验位<br>串口操作                   | None<br>● 关闭               | ~<br>串口    |
|                                                                                                    | 50                                  | 保存窗口<br>16进制题<br>RTS<br>V 时间戳 | 清除掛<br>記示 DTR<br>日<br>1000 | 設<br>り保存   |
| 单条发送 多条发送 协议传输 帮助<br>{~datastreams":[{"id":"char","                                                                                         | datapoints":[{"value":50}]}]}       |                               | 发送                         | ]          |
| □ 定时发送 周期: 100 ms                                                                                                    | 打开文件                                | : 发送文件                        | 清除发                        | 送<br>送     |
| □ 16进制发送 □ 发送新行 □ □ 16进制发送 □ 发送新行 □ □ 16进制发送 □ 发送新行 □ □ □ 0 0 0 0 0 0 0 0 0 0 0 0 0 0 0 0                                                   | 0% 【火爆全网<br>R:203 CTS=0 DSR=0 DCD=0 | 】正点原子DS100<br>当前时间 17:24      | 手持示波器<br>:40               | <b>計</b> 市 |

(2) Return data configuration without packet header:

| fork Mode       | HTTP client                                                                                                    | ~         | Local port     | 0      | \$ |
|-----------------|----------------------------------------------------------------------------------------------------|-----------|----------------|--------|----|
| Remote IP       | api                                                                                                    |           |                |        |    |
| lemote port     | 80                                                                                                    | <b>\$</b> |                |        |    |
| (TTP parameter: | 1                                                                                                    |           |                |        |    |
| (TTP request me | thod POST                                                                                                    | ~         | No HTTP header | Enable | ~  |
|                 | ,                                                                                                    |           |                |        |    |
| TTP URL         | and the second second se |           |                |        |    |

Data return test:

| XCOM V2.6                                                                                                |                  |            |                 | —                       |                          | ×                    |
|----------------------------------------------------------------------------------------------------|------------------|------------|-----------------|-------------------------|--------------------------|----------------------|
| [2022-01-05 17:30:47.416]                                                                                |                  |            |                 | 串口选择                    |                          |                      |
| TX: {"datastreams":[{"id":"char","datap<br>[2022-01-05 17:30:48.481]<br>RX: {"errno":0,"error":"succ"} 引 | oints":[{"value" | r:25}]}]}  |                 | COM4:USB-               | 115200                   | 340 ~                |
|                                                                                                    |                  |            |                 | 停止位<br>数据位              | 8                        | ~                    |
| <b>char</b><br>2022-01                                                                                   | -05 17:30:47     |            |                 | 校验位<br>串口操作             | None<br>④ 关注             | ~<br>那串口             |
|                                                                                                    |                  |            |                 | 保存窗口                    | 清除                       | 接收<br>R              |
| 25                                                                                                    |                  |            |                 | □ RTS<br>□ RTS<br>☑ 时间戳 | 自i<br>1000               | -<br>动保存<br>ms       |
| 单条发送 多条发送 协议传输 帮助                                                                                        |                  |            |                 |                         |                          |                      |
| {~datastreams":[{~id":"char", "datapoin                                                                  | ts":[{"value":2  | 5}]}]}     |                 | 1                       | 发)                       | ž                    |
|                                                                                                    |                  |            | 打开文件            |                         | / 清除2                    | 反法                   |
| □ 16进制发送 □ 发送新行                                                                                          |                  | 0%         | 17开文H<br>【火爆全网】 | 」 反应又[H]<br>】正点原子DS100  | 」 <sup>停止。</sup><br>手持示波 | <sup>又应</sup><br>器上市 |
| 🔅 👻 www.openedv.com S:59                                                                                 | R:29             | CTS=0 DSR= | 0 DCD=0         | 当前时间 17:30              | :49                      |                      |

### 4.2.6 MQTT Client Mode

### 4.2.6.1 Standard MQTT 3.1.1 Connection

Here, the standard MQTT3.1. 1 connection takes Tencent's standard MQTT3.1. 1 server as an example, and the "three elements" described by the standard can be obtained from Tencent server as shown in the following figure:

| Client ID     | ELD0ERCUKDDEV01 复制                           |
|---------------|----------------------------------------------|
| MQTT Username | ELD0ERCUKDDEV01;12010126;B3GLI;1667511713 复制 |
| MQTT Password | 80ff56c. Sfca10b;hmacsha256 复制               |

The parameter configuration description is shown in the following figure:

| Work Mode        | Matt client             |                   |     | ~ |
|------------------|-------------------------|-------------------|-----|---|
| Remote IP        | wwy                     |                   |     |   |
| Remote port      | 1883                    |                   |     | - |
| MQTT parameter — |                         |                   |     |   |
| MQTT server      | standard 3.1.1          | 🗸 Keepalive cycle | 120 | E |
| Device name      | test-iot                |                   |     |   |
| username         | 1234/all                |                   |     |   |
| Password         | 123456789               |                   |     |   |
| Subscribe topic  | all/000000900000094411/ | sub               | Qos | 0 |
|                  |                         |                   |     |   |

Configure the corresponding subscription and publishing address, and use the platform to debug and send data online for communication test:

| 设备信息    | 权限列表         | 在线调试      | 设备影子     | 设备模拟器       |                                           |                     |                     |
|---------|--------------|-----------|----------|-------------|-------------------------------------------|---------------------|---------------------|
| 0 max   | 又在开发调试阶段使    | 用此功能,若说象  | 已正式投入使用, | 下发消息时请评估是否有 | 会影响您的正常业务                                 |                     |                     |
| 下发消息    |              |           |          |             |                                           |                     |                     |
| 在地状态    | 在线           |           |          |             | 实时日志                                      |                     |                     |
| Topic • | ELD0ERCUKD/0 | DEV01/SUB |          | *           | 类型                                        | BHR                 | 内容                  |
|         | topic不能为空    |           |          |             | 云鋪下发消息                                    | 2021-09-13 13 56 52 | EBYTE-USERMQTT-TEST |
| QoS +   | 00 01        |           |          |             | M XCDM V2.6                               |                     |                     |
| 满意内容·   | EBYTE-USERM  | QTT-TEST  |          |             | (2021-08-13 13:56:0<br>38: EBITE-USISMATT | 2.205]<br>TEST      |                     |
|         | 消息内容不能为空。    | 、长度不大于16K | В        |             |                                           | 收到服务器               | 下发数据                |

### 4.3 Serial port parameters

Serial port parameters include baud rate, data bit, check bit and stop bit.

Baud rate: Serial communication rate, which can be configured at 600, 1200, 240, 480, 960, 144,

192, 384, 576, 115, 200, 230, 400, 460800 bps.

Data bit: The length of data bits, ranging from 5, 6, 7 to 8.

Check bit: Check bit of data communication, support None, Odd, Even three kinds of check mode.

Stop bit: can be set to range 1, 1.5 and 2.

By setting the serial port parameters, keeping the serial port parameters consistent with the serial port connection equipment can ensure the normal operation of communication.

| Boud rate      | 115200 | ~ | databit              | 8    | ~         |
|----------------|--------|---|----------------------|------|-----------|
| Parity         | NONE   | ~ | Stop bit             | 1    | ~         |
| Frame interval | 1      | + | Maximum frame length | 1024 | <b>\$</b> |

### 4.4 Advanced parameter

### 4.4.1 Link protocol distribution

supports socket distribution protocol, which can send data to different links through specific protocols, and can also distinguish the data received by different links by adding headers and trails. Upper computer software configuration steps:

| Advanced              |         |   |                       |       |
|-----------------------|---------|---|-----------------------|-------|
| Protocol distribution | Enable  | ~ |                       |       |
| Reconnection time     | 10s     | - |                       |       |
| Nodata reboot         | Enable  | ~ | No data autoboot time | 1800s |
| websever parameter    |         |   |                       |       |
| Vsernamne             | admin   |   | Password              | admin |
| Net AT                |         |   |                       |       |
| Net AT enable         | Disable | ~ | Net AT header         | NETAT |

After turns on the multi-link protocol distribution mode, there are the following possibilities. Here, for example,link 1connects to server port 8887, and link 2connects to server port 8888:

1. The data sent by serial port meets the data header of 55 FE AA 00, that is, meets the requirements, that is, 55 FE AA 00 + data, then the data will only be transmitted to Socket 1, and the received content only contains data, not data header;

| 3. · /                                                                                                    | 144                                           | 络调试助于                  | 4 - D X             | 1 · / (                                                                                |                        |                                                                                             | 网络调证                                                                                                    | (D) Ŧ                 |       | E                  |
|----------------------------------------------------------------------------------------------------|-----------------------------------------------|------------------------|---------------------|----------------------------------------------------------------------------------------|------------------------|---------------------------------------------------------------------------------------------|----------------------------------------------------------------------------------------------------|-----------------------|-------|--------------------|
| 内協役置<br>(1) 协议类型<br>下C7 Server ×<br>(2) 本地主机地址<br>192 108.0 100 ×<br>(3) 本地主机端口<br>0067<br>使、关闭<br>機改役置                                                                                           | 教祖日志  <br>[2023-10-09 19:40-41.60<br>01 62 03 | Socket 1               | NetAssid V5.0.1 🗇 🖓 | 网络设置<br>(1)协议类型<br>TCP Server<br>(2)本地主机<br>[192.188.0.10<br>(3)本地主机<br>[0889]<br>● 关i | 数据<br>地址<br>第 つ<br>第 つ | ==                                                                                          | Sock                                                                                                    | et 2                  | NotAs | <u>uiet V5.0.1</u> |
| ○ACCII ● MAX<br>● 接包运道动脉行<br>「播吸位自动脉行<br>「播吸位指示理示<br>「推吸值指示理示<br>「推吸值指示理示<br>● ACCII ● MAX<br>● ACCII ● MAX<br>■ 自动编码统关符<br>「 石石酸白色的年<br>「 台动滚动的脸」<br>「 打开文件就提示<br>」 「 留石模型 2000 ===<br>生建空义 匹生发送 | <<br>教師先送   容户端: [<br>123                     | (mes-10-on end)        |                     |                                                                                        |                        | 串口法择<br>coms usp-<br>波特軍<br>保止位<br>数据位<br>校验位<br>串口操作<br>保存窗口<br>2 16进制3<br>□ 875<br>▽ 81回職 | SERIAL CIG4C ~<br>115200 ~<br>1 ~<br>6 ~<br>第6.0.0<br>第6.0.0<br>第月後期<br>位<br>第月後期<br>位<br>日<br>5.0.0<br>1<br>1<br>1<br>1<br>1<br>1<br>1<br>1<br>1<br>1<br>1<br>1<br>1 | nections (1) <u>-</u> | _← 載开 | 「潮除 七 潮<br>发送      |
| Car Alisa                                                                                                    |                                               | 单条发送 多条发送 协议传输 】       | 氣助                  |                                                                                        |                        |                                                                                             |                                                                                                    | NA:0                  | 14.0  | 」夏以开刻              |
|                                                                                                    |                                               | 55 FE AA 00 01 02 03   |                     |                                                                                        |                        |                                                                                             | 发送                                                                                                    |                       |       |                    |
|                                                                                                    |                                               | □ 空时发送 風朝: 20000 ms    |                     |                                                                                        | 打开文件                   | 发送文件                                                                                        | 傳止发送                                                                                                    |                       |       |                    |
|                                                                                                    |                                               | ☑ 16进制发送 □ 发送新行        |                     | 0%                                                                                     | 【火爆全网】正成               | 5原子0S100                                                                                    | 手持示波器上市                                                                                                    |                       |       |                    |
|                                                                                                    |                                               | 🔅 • www.openedv.com S: | 7 R:0               | CTS=0 DSR                                                                              | =0 DCD=0 当前            | 时间 19:45                                                                                    | :00                                                                                                    |                       |       |                    |

2. The data sent by serial port meets the data header of 55 FE AA 01, that is, it meets the requirements, that is, 55 FE AA 01 + data, then the data will only be transmitted to Socket 2, and the received content only contains data, not data header;

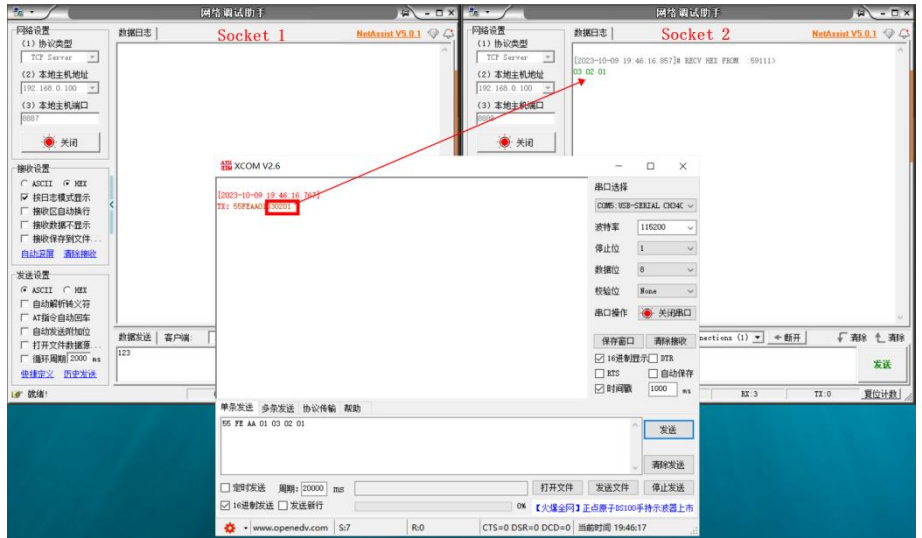

3. If the data sent by serial port is arbitrary, the data will be transmitted to two Sockets

| · /                                                                                                    | 网络调试                                                                                                    | bh F                                                                                         | 4 - C                    | × * · / |                                                                                                    | M                                                                                      | 8调试助于                                                                             |                              | ₩ - □ ×                  |
|----------------------------------------------------------------------------------------------------|----------------------------------------------------------------------------------------------------|----------------------------------------------------------------------------------------------|--------------------------|---------|----------------------------------------------------------------------------------------------------|----------------------------------------------------------------------------------------|-----------------------------------------------------------------------------------|------------------------------|--------------------------|
| P/路後置     (1) 物议度型     TCF Server      ✓     (2) 本地主机地址     [152:168.0.100      ✓     (3) 本地主机端口     5007     ⑥     ジャン                                                                      | **#第日志 So     「2003-10-00 20 04 31 913]# 3820     [2003-10-00 20 04 31 913]# 3820     [2003-10-00 04 33 191]# 3820     [2003-10-00 04 33 191]# 3820     [01 02 00 04 65 06 | cket 1<br>нах рыл (20023)<br>нах рыл (20023)                                                 | <u>NetAmint V5.0.1</u> 🗇 |         | ☆<br>(202<br>注<br>(202<br>注<br>(202<br>に<br>101 0<br>101 0<br>10 | 日志   S<br>-10-09 20:04:31,930<br>2 03 04 05 06<br>-10-09 20:04:33.208<br>2 03 04 05 06 | le recv mer from                                                                  | Nut/<br>1 :6117><br>1 :6117> | <u>Annint V5.0.1</u> @ Q |
| 抽除设置<br>○ 林田1 ● MSI<br>□ 林田14載式置示<br>□ 株型2回約時行<br>□ 操設支援不量示<br>□ 操設支援置<br>○ AGII ● MSI<br>□ 自动影响长兴芬<br>□ 目动影响长兴芬<br>□ 目动影响长兴芬<br>□ 目动影响长兴芬<br>□ 目示发展机器<br>□ 目动影响和 2000 as<br>□ 目示发展机 2000 as | N(昭弘道   茶戸端   <u>A11</u> Coar     D G2 G1                                                                                                    | 2003-10-09 20 04-31.0<br>[2003-10-09 20 04-31.0<br>[2003-10-09 20 04-33.1<br>T1: 01000046566 | 40]<br>19]               |         |                                                                                                    | 単口迭付<br>(2006): #<br>液特率<br>得止位<br>検加位<br>単口提付<br>単口提付<br>単口提付<br>10週<br>〇 10週         | □ ×<br>\$<br>\$<br>\$<br>\$<br>\$<br>\$<br>\$<br>\$<br>\$<br>\$<br>\$<br>\$<br>\$ | е<br>е<br>е<br>е<br>е        | - 一<br>有約 七 南谷<br>安正     |
|                                                                                                    | 2/1                                                                                                    | 1甲茶友医 多景友達 世<br>01 02 03 04 05 06 □ 定時技送 周期: [II<br>ご 16通動技送 」 发送: ★ • www.cpenedw           | 2000 ms<br>新行<br>5:12    | R.0 CT  | 0% [<br>5=0 DSR=0                                                                                                    | 打开文件 发送文(<br>大煤全网 ) 正占原于80<br>DCD=0   当前时间 20                                          | 发送           資除发送           年         停止发送           100手持示波器上市           :04:41  |                              |                          |

4. Socket 1 sends arbitrary data, and after receiving it by serial port, the data header AA FE 55 00 will be added before the data

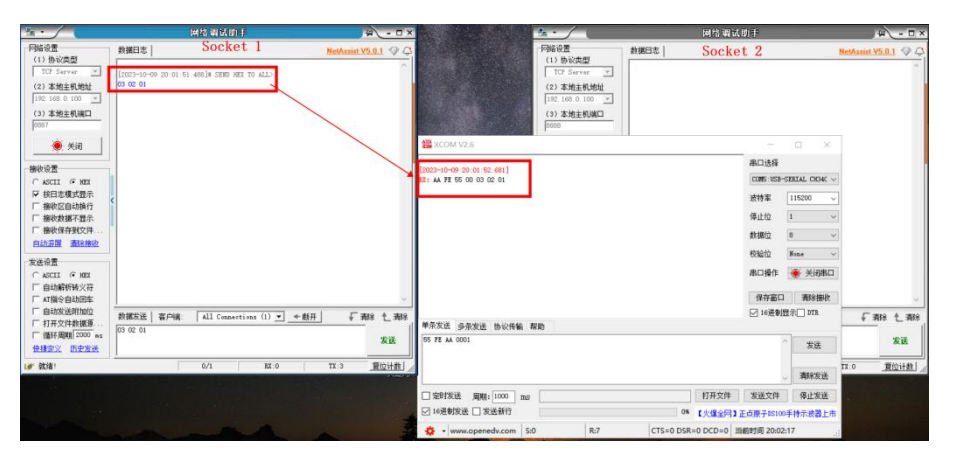

5. Socket 2 sends arbitrary data, and after receiving it by serial port, the data header AA FE 55

#### 01 will be added before the data

| · · /                                                                                                    | 网络调试助手                                         | ₩ - E×                                                            | 3 · /                                                                                                    | 网络调试助手                                                                       | ¥ - □ ×                    |
|----------------------------------------------------------------------------------------------------|------------------------------------------------|-------------------------------------------------------------------|----------------------------------------------------------------------------------------------------|------------------------------------------------------------------------------|----------------------------|
| 网络设置<br>(1) 协议类型<br>TCP Server ▼<br>(2) 本地主机地址<br>[192:163.0.100 ▼]                                              | 動網日志   Socket 1                                | NetAmint VS.0.1 🧇 🚓                                               | - 阿協設置<br>(1) 物欲満型<br>「II Sarver -<br>(2) 本地主和地社                                                                                                    | ##日本   Socket 2     [2023-10-09 19-58-56 434]# SIMD MEX TO ALL>     01 02 03 | NetAssist VS.0.1 🧐 🤇       |
| (3) 本地主机加口<br>[9887<br>使 关闭                                                                                      |                                                | XCOM V2.6<br>[2023-10-09 19 59 56 629]<br>KI: A FE 55 01 01 02 03 | (3) 本地主机编口<br>[0000<br>● 关iii]                                                                                                    |                                                                              |                            |
| 「掛款设置<br>○ ASCII ○ MEI<br>○ 校日志儀式置示<br>「 接款区自动执行<br>「 接款支援不 国示<br>「 接款貨幣不置示<br>「 接款貨幣子目示<br>」<br>「 接款貨幣入算。」      |                                                |                                                                   | ● 振行工 ● 照工<br>● 振行忠儀式置示<br>● 振行忠儀式置示<br>「 振校支援不置示」<br>「 振校支援不置示」<br>「 振校支援不置示」<br>■ 起示声 通知振行                                                                                                    | < c                                                                          |                            |
| ★送设置<br>○ ACCII ● MRI<br>□ 自动解析转入符<br>□ AT指令自动回车<br>□ 即动方法则加位<br>□ 打开文件刺播员<br>□ 循环原则[2000 +ss<br>Φ # 年文 □ 元中文) ● | 新聞放送   茶戸時: 「All Connections (1) _<br>50 00 01 | 単示光道 多杂发进 协议传输 帮助<br>95 FE AA 0001                                | <ul> <li>安法设置</li> <li>○ AGLI ● NEI</li> <li>□ 自动開料時火符</li> <li>□ 「 和空信句均匀位</li> <li>□ 目均安法則均位</li> <li>□ 目初安法則均位</li> <li>□ 目初天時載選挙</li> <li>□ 「 個長期職員2000 年</li> <li>● 自動長期期(2000 年)</li> </ul> | 新統法   寄戸頃、 「All Consertions (1) ・ + f                                        | <u>ビ井」 「</u> 斎除 七,斎除<br>发送 |
| 19 <sup>-</sup> 铁结:                                                                                              | 0,/0 82:0                                      | □ 奈时拨送 局期: 1000 mm                                                | ·····································                                                                                                    | 0/1 XI:0<br>于05100手持示资源上市                                                    | TI 3 <u>夏位计数</u>           |

### 4.4.2 Disconnection and reconnection function

In client mode, the device attempts to actively connect to the server at a specified time after the network is disconnected.

Disconnection reconnection time: The time interval between each attempt to reestablish the network by the device, 0 is a fast reconnection, and  $0 \sim 65535$  can be configured.

#### 4.4.3 Timeout restart function

Support timeout restart function (default: 1800 seconds), which is mainly used to ensure the long-term stable operation of the equipment. If the data sent by the network is not received within the set timeout restart time, the equipment will restart, thus avoiding the influence of abnormal conditions on communication.

When the timeout restart function is turned on, the timeout restart time setting parameter ranges from (60-65535) seconds.

### 4.4.4 Short connection function

In TCP client and HTTP client mode, short network connection is supported (this function is turned off by default). TCP short connection is mainly used to save server resource overhead, and is generally applied to multi-point (multi-client) to one-point (server) scenario.

After the short connection function is turned on, it only requests to connect with the server when sending information. After the connection is successful, the device will automatically disconnect if the serial port does not receive the pilot data or the network port does not send and receive data within the set time. When the short connection function is turned on, the short connection time setting parameter ranges from (1-65535) seconds.

#### 4.4.5 Connect to empty cache function

The device is in the client mode. When the TCP connection is not established, the data received by the serial port will be placed in the buffer area. The serial port receiving buffer is 1024 packets or 10k, which will cover the earliest received data after being larger than the buffer space. After the network connection is successful, the serial port buffer can be emptied or sent through the network through configuration.

Enabled: The device does not save the data received by the serial port before the connection is established.

Disabled: After the connection is established, the network will receive the data cached by serial port.

#### 4.4.6 Heartbeat pack function

The device supports serial heartbeat packet and network heartbeat packet. Serial heartbeat packet data points to serial port and network heartbeat packet points to network, which can be set separately.

#### 4.4.6.1 Serial heartbeat packet

Serial heartbeat packet data points to serial port, which can be set in serial port parameters. SN, MAC, and custom content can be selected, which can be set in  $0 \sim 65535$  seconds. Serial heartbeat packet adopts idle heartbeat packet, that is, when the idle time of serial port starts timing, after the time of serial heartbeat packet arrives, the configured content is sent to serial port. See the following figure for configuration:

| Keepalive         |                 |   |                 |         |     |   |
|-------------------|-----------------|---|-----------------|---------|-----|---|
| Heartbeat pack mc | SN              | ~ | Heartbeat cycle | 65535 s |     | - |
| Vse Customize     | usart keepalive |   |                 |         | HEX |   |

If the content of the serial heartbeat packet is configured as custom data, the heartbeat packet can be configured with a maximum length of 128 bytes. After checking hexadecimal beneficiation, the sent data is hexadecimal data.

#### 4.4.6.2 Network heartbeat packet

Network Heartbeat packets are suitable for Ethernet links, only effective in client mode, and

support hexadecimal and ASCII code transmission. The network heartbeat packet is not MQTT heartbeat, which is the data actively sent by the single chip microcomputer according to the configuration situation. Network heartbeat packets run independently in two links without affecting each other. SN, MAC, and custom content can be selected, which can be set in  $0 \sim 65535$  seconds. The network heartbeat packet adopts forced heartbeat packet, that is, when the link connection is successful, the timing starts, and after the heartbeat packet cycle time arrives, the configured content is sent to the server. See the following figure for configuration:

| Short connection          | Disable                     | ~ | Short connection time | 0     | 1 |
|---------------------------|-----------------------------|---|-----------------------|-------|---|
| NET connected clear cache | Enable                      | ~ |                       |       |   |
| Keepalive mode            | Send SN                     | ~ | Keepalive cycle       | 3     | E |
| Use Customize             | net sockA keepalive message |   |                       | L HEX |   |
| Registration mode         | Disable                     | ~ |                       |       |   |
| Use Customize             | net sockA register message  |   |                       | HEX   |   |

If the content of the network heartbeat packet is configured as custom data, the heartbeat packet can be configured with a maximum length of 128 bytes. After checking hexadecimal beneficiation, the sent data is hexadecimal data.

### 4.4.7 Registration package function

In client mode, users can choose to send registration packets to distinguish data or link sources, and registration packets run independently in two links without affecting each other. When using, you need to select the registration package mode, which can be selected as follows:

- 1. Connect sending SN;
- 2. Connect and send MAC;
- 3. Connect to send custom content;
- 4. Send SN per packet;
- 5. Send MAC per packet;
- 6. Send custom content per packet;

Among them, sending per packet refers to adding registration packet content before each data packet. When setting a custom registration package, you can check the hexadecimal option. When customizing the contents of the registry package, the maximum length of the registry package can be configured by 128 bytes.

### 4.5 Network AT command

The device supports the network AT command, which can be enabled by modifying the parameters of the upper computer. When turned on, you can customize the instruction header.

| enable Enable                                                                                                    | ∼ Net                                                                                                    | AT header NETAT |                    |
|----------------------------------------------------------------------------------------------------|----------------------------------------------------------------------------------------------------|-----------------|--------------------|
|                                                                                                    | 网络调试助手                                                                                                    | 本               | ×                  |
| <ul> <li>网络设置 <ul> <li>(1)协议类型</li> <li>TCP Client ▼</li> <li>(2)远程主机地址</li> <li>192.168.0.50 ▼</li> <li>(3)远程主机端口</li> <li>8886</li> <li>● 断开</li> </ul> </li> <li>接收设置 <ul> <li>▲ ASCII C HEX</li> <li>按日志模式显示</li> <li>接收区自动执行</li> <li>接收保存到文件</li> <li>自动滚屈 畫餘接收</li> </ul></li></ul> | 数据日志<br>[2023-12-18 16:59:05.467]# The server in<br>[2023-12-18 16:59:09.819]# SEND ASCII><br>NETAT+SN<br>[2023-12-18 16:59:09.830]# RECV ASCII><br>+0K=20231214test | NetAssist V5.0  | 1 🗇 🗘              |
| <ul> <li>发送设置</li> <li>○ ASCII ○ HEX</li> <li>□ 自动解析转义符</li> <li>□ AT指令自动回车</li> <li>□ 自动发送附加位</li> <li>□ 打开文件数据源</li> <li>□ 循环周期[50 ms</li> <li>快捷定义 历史发送</li> </ul>                                                                                                    | 数据发送  <br>NETAT+SN                                                                                                    | ↓ 清除            | ↓<br>大<br>済除<br>发送 |

If the current AT command header is NETAT, the link connection is successful, and the parameter query configuration can be carried out by sending instructions through the network. If NETAT + SN is sent, a data reply + OK=20241214test will be received. After the network AT is enabled, the device will analyze whether the data header is correct, such as "NETAT". If the data NETAT123 is sent, the data will be reported as an error by the device, because the device will recognize that the current instruction is sent and it is an illegal instruction, so the data will not be sent, so attention should be paid when using it.

### 4.6 Modbus Gateway

Note: The device supports two links, and the MOdBus gateway is valid for both links after setting up.

### 4.6.1 Simple protocol conversion mode

| MODBUS Getway           | Simple converison | $\sim$  | Modbus TCP to RTU            | Enable |     |       |
|-------------------------|-------------------|---------|------------------------------|--------|-----|-------|
| Modbus RTU timeout      | 1000ms            |         | Modbus keep time             | 10s    | _   |       |
| Modbus polling interval | 500m s            | Å.<br>T | Modbus slaver address filter | 0      |     |       |
| Instruction list        |                   |         |                              |        |     |       |
|                         |                   |         |                              |        | Add | clear |

After simple protocol conversion is started, TCP to RTU is started: Modbus RTU protocol and Modbus TCP protocol are transferred to each other, and non-Modbus data (RTU/TCP) is discarded directly.

TCP to RTU shutdown: Modbus data is checked without protocol conversion, and non-Modbus data (RTU/TCP) is discarded.

Simple protocol transformation can work in any mode (TCP client, TCP server, UDP client,

UDP server, MQTT client, HTTP client), no matter what mode it works in, only one Modbus master can exist.

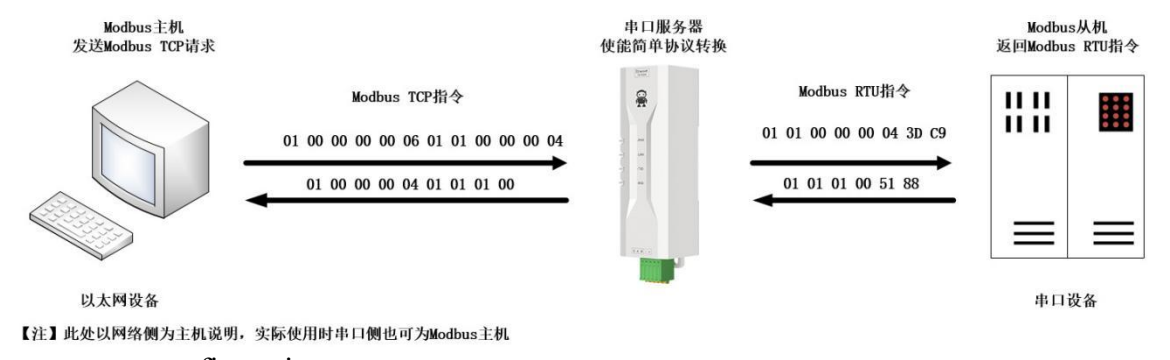

### Upper computer configuration:

| num             |                   |   |          |                    |   |
|-----------------|-------------------|---|----------|--------------------|---|
| DHCP            | Disable           |   | ~        |                    |   |
| Local IP        | 192. 168. 4 . 164 |   | Getway   | 192. 168. 4 . 1    |   |
| Mask            | 255, 255, 255, 0  |   | DNS      | 114. 114. 114. 114 |   |
| DNS2            | 61 . 139. 2 . 69  |   |          |                    |   |
| Serial port par | ameter            |   |          |                    |   |
| Boud rate       | 115200            | ~ | databit  | 8                  | ~ |
|                 |                   |   | Stor Lit | 1                  |   |
| Parity          | NONE              | ~ | Stop bit | *                  | ~ |

| Modbus parameters       |                   |          |                              |        |        |
|-------------------------|-------------------|----------|------------------------------|--------|--------|
| MODBUS Getway           | Simple converison | ~        | Modbus TCP to RTV            | Enable | ~      |
| Modbus RTV timeout      | 1000ms            | \$       | Modbus keep time             | 10 s   | *<br>* |
| Modbus polling interval | 500m s            | <b>*</b> | Modbus slaver address filter | 0      | -      |

Modbus Poll and Modbus Slave Software Debugging; Software connection settings:

| J <b>I - I (</b> ) ()<br>1    | K   [1]   史 耳   ル   U5 U6 15 16 17 22 23   IC                                                        | 면 <b>별 방 학</b>                                                                                                    |                                             |                                                                                                    |
|-------------------------------|----------------------------------------------------------------------------------------------------|----------------------------------------------------------------------------------------------------|---------------------------------------------|----------------------------------------------------------------------------------------------------|
| x = 1296: Err<br>o connection | Connection                                                                                           | ОК                                                                                                    | Mbslave1<br>ID = 1: F = 03<br>No connection | Connection Setup                                                                                                    |
| <br>                          | Serial Settings                                                                                      | Cancel                                                                                                    | Name<br>0                                   | Serial Port Cano                                                                                                    |
|                               | USB-SERIAL CH340 (COM4)<br>115200 Baud<br>8 Data bits                                                | Mode<br>RTU ASCII<br>Response Timeout                                                                                                    | 1<br>2<br>3<br>4                            | USB-SERIAL CH340 (COM11)<br>115200 Baud<br>8 Data bits                                                                                                    |
| _                             | None Parity > 1 Stop Bit > Advanced                                                                  | Delay Between Polls 20 [ms]                                                                                                    | 5<br>6<br>7                                 | None Parity         DSR         CTS         RTS Toggle           1 Stop Bit         Image (mage to the state)         Image to the state)         Image to the state) |
|                               | Remote Modbus Server<br>IP Address or Node Name                                                      |                                                                                                    | 8                                           | TCP/IP Server                                                                                                    |
| Help, press F1                | 192.168.4.164           Server Port         Connect Timeout           8886         3000         [ms] | <ul> <li>✓</li> <li>✓</li></ul> |                                             | 132,190.3.3                                                                                                    |

Software Register Read and Emulation Configuration; Select Setup→Read/Write Definition from the Poll menu

| Read/Writ          | te Definition                    |                | ×                      |
|--------------------|----------------------------------|----------------|------------------------|
| Slave ID:          | 1                                |                | ОК                     |
| Function:          | 03 Read Holding Regis            | ters (4x) 🗸 🗸  | Cancel                 |
| Address:           | 0 PLC addr                       | ess = 40001    |                        |
| Quantity:          | 5                                |                |                        |
| Scan Rate          | : 1000 [ms]                      | UII            | Apply                  |
| Disable            | /Write Disabled<br>le on error   |                | Read/Write Once        |
| View<br>Rows<br>10 | ○20 ○50 ○1                       | 00 O Fit to (  | Quantity               |
| Hide               | Alias Columns [<br>ess in Cell [ | PLC Address    | ses (Base 1)<br>I Mode |
| Request            |                                  |                |                        |
| RTU [              | 01 03 00 00 00 05 85 C9          | 1              |                        |
| ASCII              | 3A 30 31 30 33 30 30 30          | 30 30 30 30 30 | 35 46 37 0D 0A         |

Slave menu select Setup→Slave Definition

| Slave Definition                 |                           |
|----------------------------------|---------------------------|
| Slave ID: 1                      | ОК                        |
| Function: 03 Holding Register (4 | 4x) ~ Cancel              |
| Address mode                     |                           |
| Address: 0 PLC add               | ress = 40001              |
| Quantity: 5                      |                           |
| View                             |                           |
| Rows                             |                           |
| 010 020 050 01                   |                           |
| Hide Name Columns                | □ PLC Addresses (Base 1)  |
| Error Simulation                 |                           |
| Skip response                    | Insert CRC/LRC error      |
| 0 [ms] Response Delay            | Return exception 06, Busy |

#### Communication demonstration:

| File       Edit Connection       Setup Functions       Display       View       Window       Help         Image: Connection       Setup Functions       Display       Communication       Tree       Tree                                                                                                    | 협길 Modbus Poll - Mbpoll1                     |                                                                                                    |                                                  |                        | - 🗆 X                    |
|----------------------------------------------------------------------------------------------------|----------------------------------------------|----------------------------------------------------------------------------------------------------|--------------------------------------------------|------------------------|--------------------------|
| Image: Second Second | File Edit Connection Setup Functions Dir     | splay View Window Help                                                                                          |                                                  |                        |                          |
| Muthodi         Communication Traffic         X           Image: Communication Traffic         Etc         Etc         Communication Traffic         X           Image: Communication Traffic         Etc         Etc         Communication Traffic         X           Image: Communication Traffic         Etc         Communication Traffic         X         Etc         Communication Traffic         X           Image: Communication Traffic         Etc         Communication Traffic         X         Etc         Communication Traffic         X           Image: Communication Traffic         Etc         Communication Traffic         X         Etc         Communication Traffic         X           Image: Communication Traffic         Etc         Communication Traffic         X         Etc         Communication Traffic         X           Image: Communication Traffic         Etc         Communication Traffic         X         Etc         Communication Traffic         X           Image: Communication Traffic         Etc         Communication Traffic         X         Etc         Communication Traffic         X           Image: Communication Traffic         Etc         Communication Traffic         X         Etc         Communication Traffic         X           Image: Communication Traffic </td <td>🗅 🗃 🖶 🎒 🗙 🗂 🖳 🚊 Л.   05 06</td> <td>i 15 16 17 22 23   TC 🖳 🖀</td> <td>8 N?</td> <td></td> <td></td>                                                                                                    | 🗅 🗃 🖶 🎒 🗙 🗂 🖳 🚊 Л.   05 06                   | i 15 16 17 22 23   TC 🖳 🖀                                                                                       | 8 N?                                             |                        |                          |
| LAMBOUL       Lambda       Lambda                                                                                                    |                                              | The second second second second second second second second second second second second second second second se |                                                  |                        | ~                        |
| 1X = 306: Eff = 0: ID = 1, P = 03. SK = 10         Alias       00000         0       1         1       2         2       3         3       4         4       5         V       000000000000000000000000000000000000                                                                                                    | True - 260: Err - 0: ID = 1: E = 03: SP = 1( | Communication Traffic                                                                                           |                                                  |                        | ~                        |
| Alies       00000       Rx:000113-01 7E 00 00 00 00 01 03 0A 00 01 00 02 00 03 00 04 00 05         n       Rx:000114-01 7 00 00 00 00 01 03 0A 00 01 00 02 00 03 00 04 00 05         n       Rx:000115-01 7F 00 00 00 00 00 10 03 0A 00 01 00 02 00 03 00 04 00 05         rx:000116-01 80 00 00 00 00 01 03 0A 00 01 00 02 00 03 00 04 00 05         rx:000118-01 7F 00 00 00 00 00 01 03 0A 00 01 00 02 00 03 00 04 00 05         rx:000118-01 81 00 00 00 00 01 03 0A 00 01 00 02 00 03 00 04 00 05         rx:000118-01 81 00 00 00 00 01 03 0A 00 01 00 02 00 03 00 04 00 05         rx:00012-01 82 00 00 00 00 01 03 0A 00 01 00 02 00 03 00 04 00 05         rx:000122-01 83 00 00 00 00 01 03 0A 00 01 00 02 00 03 00 04 00 05         rx:000122-01 83 00 00 00 00 01 03 0A 00 01 00 02 00 03 00 04 00 05         rx:000122-01 83 00 00 00 00 01 03 0A 00 01 00 02 00 03 00 04 00 05         rx:000122-01 83 00 00 00 00 01 03 0A 00 01 00 02 00 03 00 04 00 05         rx:000122-01 85 00 00 00 00 01 03 0A 00 01 00 02 00 03 00 04 00 05         rx:000122-01 85 00 00 00 00 01 03 0A 00 01 00 02 00 03 00 04 00 05         rx:000122-01 85 00 00 00 00 01 03 0A 00 01 00 02 00 03 00 04 00 05         rx:000122-01 85 00 00 00 00 05 85 C9         rx:000095-01 03 0A 00 01 00 02 00 03 00 04 00 05 CF 24         rx:000095-01 03 0A 00 01 00 02 00 03 00 04 00 05 CF 24         rx:000095-01 03 0A 00 01 00 02 00 03 00 04 00 05 CF 24         rx:000095-01 03 0A 00 01 00 02 00 03 00 04 00 05 CF 24                                                                                                    | 1X = 308. EII - 0. ID - 1. F - 03. SIX - 10  | Exit Continue                                                                                                   | Clear Save                                       | Copy Log               | Stop on Error Time stamp |
| Image         Image         Image <th< td=""><td>Alias 00000 ^</td><td>Ry:000113-01 7E 00 0</td><td>0 00 0D 01 03 0A 00 0</td><td>1 00 02 00 03 00 04 00</td><td>05</td></th<>                                                                                                    | Alias 00000 ^                                | Ry:000113-01 7E 00 0                                                                                            | 0 00 0D 01 03 0A 00 0                            | 1 00 02 00 03 00 04 00 | 05                       |
| 1       2       1       2       1       1       2       1       1       1       1       1       1       1       1       1       1       1       1       1       1       1       1       1       1       1       1       1       1       1       1       1       1       1       1       1       1       1       1       1       1       1       1       1       1       1       1       1       1       1       1       1       1       1       1       1       1       1       1       1       1       1       1       1       1       1       1       1       1       1       1       1       1       1       1       1       1       1       1       1       1       1       1       1       1       1       1       1       1       1       1       1       1       1       1       1       1       1       1       1       1       1       1       1       1       1       1       1       1       1       1       1       1       1       1       1       1       1       1                                                                                                    |                                              | Tx:000114-01 7F 00 0                                                                                            | 0 00 06 01 03 00 00 0                            | 0 05                   |                          |
| 1       2       3         2       3       3         4       5       x::000117-01 80 00 00 00 00 00 10 30 00 00 00 05         x::000118-01 81 00 00 00 00 00 00 01 03 00 00 00 05       x::000112-01 82 00 00 00 00 00 01 03 00 00 00 05         x::000121-01 82 00 00 00 00 00 00 01 03 00 00 00 05       x::000122-01 83 00 00 00 00 00 01 03 00 00 00 05         x::000122-01 83 00 00 00 00 00 01 03 00 00 00 05       x::000122-01 83 00 00 00 00 00 00 01 03 00 00 00 05         x::000122-01 83 00 00 00 00 00 01 03 00 00 00 05       x::000122-01 85 00 00 00 00 00 00 01 03 00 00 00 05         x::000122-01 85 00 00 00 00 00 01 03 00 00 00 05       x::000125-01 85 00 00 00 00 00 01 03 00 00 00 05         x::000122-01 85 00 00 00 00 00 01 03 00 00 00 05       x::000125-01 85 00 00 00 00 00 00 00 00 00 00 00 00 00                                                                                                    |                                              | Rx:000115-01 7F 00 0                                                                                            | 0 00 0D 01 03 0A 00 0                            | 1 00 02 00 03 00 04 00 | 05                       |
| 2       3       3       4       1       0       00       00       00       00       00       00       00       00       00       00       00       00       00       00       00       00       00       00       00       00       00       00       00       00       00       00       00       00       00       00       00       00       00       00       00       00       00       00       00       00       00       00       00       00       00       00       00       00       00       00       00       00       00       00       00       00       00       00       00       00       00       00       00       00       00       00       00       00       00       00       00       00       00       00       00       00       00       00       00       00       00       00       00       00       00       00       00       00       00       00       00       00       00       00       00       00       00       00       00       00       00       00       00       00       00       00       00 <td></td> <td>Tx:000116-01 80 00 0</td> <td>0 00 06 01 03 00 00 00</td> <td>0 05</td> <td></td>                                                                                                    |                                              | Tx:000116-01 80 00 0                                                                                            | 0 00 06 01 03 00 00 00                           | 0 05                   |                          |
| 3       4       4       0       0       0       0       0       0       0       0       0       0       0       0       0       0       0       0       0       0       0       0       0       0       0       0       0       0       0       0       0       0       0       0       0       0       0       0       0       0       0       0       0       0       0       0       0       0       0       0       0       0       0       0       0       0       0       0       0       0       0       0       0       0       0       0       0       0       0       0       0       0       0       0       0       0       0       0       0       0       0       0       0       0       0       0       0       0       0       0       0       0       0       0       0       0       0       0       0       0       0       0       0       0       0       0       0       0       0       0       0       0       0       0       0       0       0       0                                                                                                    | 2 3                                          | Rx:000117-01 80 00 0                                                                                            | 0 00 00 01 03 0A 00 0.                           | 1 00 02 00 03 00 04 00 | 05                       |
| 4       5       Tx::000120-01 82 00 00 00 00 01 03 00 00 00 05         Rx::000122-01 82 00 00 00 00 00 01 03 00 00 00 05       Rx::000122-01 83 00 00 00 00 05         Rx::000122-01 83 00 00 00 00 00 00 01 03 00 00 00 05         Rx::000122-01 83 00 00 00 00 00 00 00 00 00 00 05         Rx::000122-01 83 00 00 00 00 00 00 00 00 00 00 00 00 00                                                                                                    | 3 4                                          | Rx:000119-01 81 00 0                                                                                            | 0 00 0D 01 03 0A 00 0                            | 1 00 02 00 03 00 04 00 | 05                       |
| Rx:000121-01 82 00 00 00 00 01 01 03 0A 00 01 00 02 00 03 00 04 00 05         Rx:000122-01 83 00 00 00 00 00 01 03 0A 00 01 00 02 00 03 00 04 00 05         Rx:00122-01 83 00 00 00 00 00 01 03 0A 00 01 00 02 00 03 00 04 00 05         Rx:00122-01 84 00 00 00 00 01 03 0A 00 01 00 02 00 03 00 04 00 05         Rx:000125-01 84 00 00 00 00 01 03 0A 00 01 00 02 00 03 00 04 00 05         Rx:000127-01 85 00 00 00 00 01 03 0A 00 01 00 02 00 03 00 04 00 05         Rx:000127-01 85 00 00 00 00 00 01 03 0A 00 01 00 02 00 03 00 04 00 05         Rx:000127-01 85 00 00 00 00 00 00 01 03 0A 00 01 00 02 00 03 00 04 00 05         Modbus Slave - Mbslave1         File Edit Connection Setup Display View Window Help         Communication Traffic         Windows Help         Tx:000091-01 03 0A 00 01 00 02 00 03 00 04 00 05 CF 24         Rx:000091-01 03 0A 00 01 00 02 00 03 00 04 00 05 CF 24         Rx:000091-01 03 0A 00 01 00 02 00 03 00 04 00 05 CF 24         Rx:000091-01 03 0A 00 01 00 02 00 03 00 04 00 05 CF 24         Rx:000091-01 03 0A 00 01 00 02 00 03 00 04 00 05 CF 24         Rx:000091-01 03 0A 00 01 00 02 00 03 00 04 00 05 CF 24         Rx:000091-01 03 0A 00 01 00 02 00 03 00 04 00 05 CF 24         Rx:000091-01 03 0A 00 01 00 02 00 03 00 04 00 05 CF 24         Rx:000091-01 03 0A 00 01 00 02 00 03 00 04 00 05 CF 24         Rx:000091-01 03 0A 00 01 00 02 00 03 00 04 00 05 CF 24         Rx:000091-01 03 0A 00 01 00 02 00 03 00 04 00 05 CF 24                                                                                                    | 4 5 ~                                        | Tx:000120-01 82 00 0                                                                                            | 0 00 06 01 03 00 00 0/                           | 0 05                   |                          |
| Tx::000122-01 83 00 00 00 06 01 03 00 00 00 05         Rx::000123-01 83 00 00 00 00 01 03 00 00 01 00 02 00 03 00 04 00 05         Tx::000125-01 84 00 00 00 06 01 03 00 00 01 00 02 00 03 00 04 00 05         Rx::000126-01 85 00 00 00 06 01 03 00 00 00 05         Rx::000127-01 85 00 00 00 00 00 01 00 02 00 03 00 04 00 05         Rx::000127-01 85 00 00 00 00 00 01 00 02 00 03 00 04 00 05         Rx::000127-01 85 00 00 00 00 00 01 00 02 00 03 00 04 00 05         Rx::000127-01 85 00 00 00 00 00 01 00 02 00 03 00 04 00 05         Rx::000127-01 85 00 00 00 00 00 01 00 02 00 03 00 04 00 05         File Edit Connection Setup Display View Window Help         Communication Traffic         Moblave1         Tx::000091-01 03 0A 00 01 00 02 00 03 00 04 00 05 CF 24         Rx::000091-01 03 0A 00 01 00 02 00 03 00 04 00 05 CF 24         Rx::000091-01 03 0A 00 01 00 02 00 03 00 04 00 05 CF 24         Rx::000091-01 03 0A 00 01 00 02 00 03 00 04 00 05 CF 24         Rx::000091-01 03 0A 00 01 00 02 00 03 00 04 00 05 CF 24         Rx::000091-01 03 0A 00 01 00 02 00 03 00 04 00 05 CF 24         Rx::000091-01 03 0A 00 01 00 02 00 03 00 04 00 05 CF 24         Rx::000091-01 03 0A 00 01 00 02 00 03 00 04 00 05 CF 24         Rx::000091-01 03 0A 00 01 00 02 00 03 00 04 00 05 CF 24         Rx::000091-01 03 0A 00 01 00 02 00 03 00 04 00 05 CF 24         Rx::000091-01 03 0A 00 01 00 02 00 03 00 04 00 05 CF 24         Rx::00009                                                                                                    |                                              | Rx:000121-01 82 00 0                                                                                            | 0 00 0D 01 03 0A 00 0                            | 1 00 02 00 03 00 04 00 | 05                       |
| Interstand       Interstand       Interstand <td></td> <td>Tx:000122-01 83 00 0</td> <td>0 00 06 01 03 00 00 00<br/>0 00 00 01 03 00 00 00</td> <td>0 05</td> <td>0.E</td>                                                                                                    |                                              | Tx:000122-01 83 00 0                                                                                            | 0 00 06 01 03 00 00 00<br>0 00 00 01 03 00 00 00 | 0 05                   | 0.E                      |
| Rx::000125-01 84 00 00 00 0D 01 03 0A 00 01 00 02 00 03 00 04 00 05         Tx::000125-01 85 00 00 00 0D 01 03 0A 00 01 00 02 00 03 00 04 00 05         Rx::000127-01 85 00 00 00 0D 01 03 0A 00 01 00 02 00 03 00 04 00 05         The connection Setup Display View Window Help         Image: Connection Setup Display View Window Help         Image: Connection Setup Display View Window Help         Image: Connection Setup Display View Window Help         Image: Connection Setup Display View Window Help         Image: Connection Setup Display View Window Help         Image: Connection Setup Display View Window Help         Image: Connection Setup Display View Window Help         Image: Connection Setup Display View Window Help         Image: Connection Setup Display View Window Help         Image: Connection Setup Display View Window Help         Image: Connection Setup Display View Optimized Connection Traffic         Image: Connection Setup Display View Optimized Connection Traffic         Image: Connection Setup Display View Optimized Connection Traffic         Image: Connection Setup Display View Optimized Connection Traffic         Image: Connection Setup Display View Optimized Connection Traffic         Image: Connection Setup Display View Optimized Connection Traffic         Image: Connection Setup Display View Optimized Connection Traffic         Image: Connection Setup Display View Optimized Connection Setup Display View Optimized Connection T                                                                                                    |                                              | Tx:000124-01 84 00 0                                                                                            | 0 00 06 01 03 00 00 0                            | 0 05                   | 05                       |
| Tx:000126-01 85 00 00 00 06 01 03 00 00 05<br>Fx:000127-01 85 00 00 00 00 00 01 00 02 00 03 00 04 00 05       -       -       -       -       -       -       -       -       -       -       -       -       -       -       -       -       -       -       -       -       -       -       -       -       -       -       -       -       -       -       -       -       -       -       -       -       -       -       -       -       -       -       -       -       -       -       -       -       -       -       -       -       -       -       -       -       -       -       -       -       -       -       -       -       -       -       -       -       -       -       -       -       -       -       -       -       -       -       -       -       -       -       -       -       -       -       -       -       -       -       -       -       -       -       -       -       -       -       -       -       -       -       -       -       -       -       -       -       -       -       -       -                                                                                                    |                                              | Rx:000125-01 84 00 0                                                                                            | 0 00 0D 01 03 0A 00 0                            | 1 00 02 00 03 00 04 00 | 05                       |
| Rx:000127-01 85 00 00 00 00 01 03 0A 00 01 00 02 00 30 00 40 00 05 <ul> <li>Image: Contraction Setup Display View Window Help</li> <li>Image: Contraction Traffic</li> <li>Image: Contraction Contraction Traffic</li> <li>Image: Contraction Contraction Traffic</li> <li>Image: Contraction Contraction Contrection Contentering Contraction Contrection Contrection</li></ul>                                                                            |                                              | Tx:000126-01 85 00 0                                                                                            | 0 00 06 01 03 00 00 00                           | 0 05                   |                          |
| Image: Slave - Mbslave1       ×         File       Edit       Connection       Setup       Display       View       Window       Help         Image: Slave1       Image: Slave1       Ima                                                                                                    |                                              | Rx:000127-01 85 00 0                                                                                            | 0 00 0D 01 03 0A 00 0                            | 1 00 02 00 03 00 04 00 | 05 ~                     |
| File Edit Connection Setup Display View Window Help       Communication Traffic       X         Mbslave1       Communication Traffic       X         D = 1: F = 03       Exit       Continue       Clear       Save       Copy       Log       Time stamp         Name       00000       Name       1       Clear       Save       Copy       Log       Time stamp         1       2       Clear       Save       Copy       Log       Time stamp       Name         1       2       Clear       Save       Copy       Log       Time stamp       Name         1       2       Clear       Save       Copy       Log       Time stamp       Name         1       2       Clear       Save       Copy       Log       Time stamp       Name         1       2       Clear       Save       Copy       Log       Time stamp       Name       Name       Name       Name       Name       Name       Name       Name       Name       Name       Name       Name       Name       Name       Name       Name       Name       Name       Name       Name       Name       Name       Name       Name       Name       Name       N                                                                                                    | Modbus Slave - Mbslave1                      |                                                                                                    |                                                  |                        | - 🗆 X                    |
| Image: Communication Traffic       X         Image: Communication Traffic       X          Image                                                                                                    | File Edit Connection Setup Display View      | v Window Help                                                                                                   |                                                  |                        |                          |
| Mbslave1       Commonication frame         D = 1: F = 03       Exit       Continue       Clear       Save       Copy       Log       Time stamp         0       1       1       0       0       0       0       0       0       0       0       0       0       0       0       0       0       0       0       0       0       0       0       0       0       0       0       0       0       0       0       0       0       0       0       0       0       0       0       0       0       0       0       0       0       0       0       0       0       0       0       0       0       0       0       0       0       0       0       0       0       0       0       0       0       0       0       0       0       0       0       0       0       0       0       0       0       0       0       0       0       0       0       0       0       0       0       0       0       0       0       0       0       0       0       0       0       0       0       0       0       0       0 <td>D 😅 🖬 🎒 🛅 🖳 🏥 🤶 😢</td> <td></td> <td></td> <td></td> <td>×</td>                                                                                                    | D 😅 🖬 🎒 🛅 🖳 🏥 🤶 😢                            |                                                                                                    |                                                  |                        | ×                        |
| C2 Mbstave1         Call         ZA           D = 1: F = 03         Exit         Continue         Clear         Save         Copy         Log         Time stamp           0         1         Tx: 000091-01         03         0A         00         01         00         20         03         00         04         00         05         CF         24         A           1         2         3         3         44         A         A         00         01         00         02         00         03         00         04         00         05         CF         24         A         A                                                                                                    |                                              |                                                                                                    |                                                  |                        |                          |
| Name       00000       1         Name       00000       1         1       2       3         3       4       4             1       0       0       0       0       0       0       0       0       0       0       0       0       0       0       0       0       0       0       0       0       0       0       0       0       0       0       0       0       0       0       0       0       0       0       0       0       0       0       0       0       0       0       0       0       0       0       0       0       0       0       0       0       0       0       0       0       0       0       0       0       0       0       0       0       0       0       0       0       0       0       0       0       0       0       0       0       0       0       0       0       0       0       0       0       0       0       0       0       0       0       0       0       0       0       0       0       0       0       0                                                                                                    |                                              | Exit Continue                                                                                                   | Clear Save Co                                    | opy Log Time stamp     |                          |
| Name         00000         1           0         1           1         2           3         4           4         5                                                                                                    | ID = 1: F = 0.3                              | TV-000091-01 03 0A /                                                                                            | 00 01 00 02 00 03 00 (                           | 04 00 05 CF 24         |                          |
| Name         00000           0         1           1         2           2         3           3         4           4         5                                                                                                    | News 00000 0                                 | Rx:000092-01 03 00 (                                                                                            | 00 00 05 85 C9                                   | JI 00 03 01 21         |                          |
| 0       1         1       2         2       3         3       4         4       5                                                                                                    | Name                                         | Tx:000093-01 03 0A (                                                                                            | 0 01 00 02 00 03 00 0                            | 04 00 05 CF 24         |                          |
| 1       2         2       3         3       4         4       5                                                                                                    | 0 1                                          | Rx:000094-01 03 00 0                                                                                            | J0 00 05 85 C9                                   |                        |                          |
| 2         3           3         4           4         5                                                                                                    | 1 2                                          | Tx:000095-01 03 0A C                                                                                            | 0 01 00 02 00 03 00 0<br>00 00 05 85 C9          | 04 00 05 CF 24         |                          |
| 3         4           4         Rx:000098-01 03 00 00 05 85 C9           5         Tx:000099-01 03 0A 00 01 00 02 00 03 00 04 00 05 CF 24                                                                                                    | 2 3                                          | Tx:000097-01 03 0A (                                                                                            | 0 01 00 02 00 03 00 (                            | 04 00 05 CF 24         |                          |
| 4 Tx:000099-01 03 0A 00 01 00 02 00 03 00 04 00 05 CF 24                                                                                                    | 3 4                                          | Rx:000098-01 03 00 (                                                                                            | 00 00 05 85 C9                                   |                        |                          |
|                                                                                                    | 4 5                                          | Tx:000099-01 03 0A (                                                                                            | 0 01 00 02 00 03 00 0                            | 04 00 05 CF 24         |                          |
| Rx:000100-01 03 00 00 00 58 559 Rx:000101-01 03 00 01 00 05 85 59                                                                                                    |                                              | Rx:000100-01 03 00 0                                                                                            |                                                  | 04 00 05 CF 24         |                          |
| Rx:000102-01 03 00 00 00 05 85 C9                                                                                                    |                                              | Rx:000102-01 03 00 (                                                                                            | 00 00 05 85 C9                                   | JT 00 03 01 21         |                          |
| Tx:000103-01 03 0A 00 01 00 02 00 03 00 04 00 05 CF 24                                                                                                    |                                              | Tx:000103-01 03 0A (                                                                                            | 0 01 00 02 00 03 00 0                            | 04 00 05 CF 24         |                          |

### 4.6.2 Multi-host mode

Multi-host mode can handle up to 5 Modbus TCP hosts. When multiple Modbus hosts visit at

the same time, Modbus gateway will carry out bus occupancy scheduling (RS-485 bus can only handle one request at a time, while multi-host mode will sort according to TCP requests, and other links will wait), thus solving the bus conflict problem (currently only supports 6-host connection), only supports working in TCP server mode, and slaves can only work in serial port, otherwise it cannot work normally.

It is recommended to configure "simple protocol conversion" when no multiplex hosts are used.

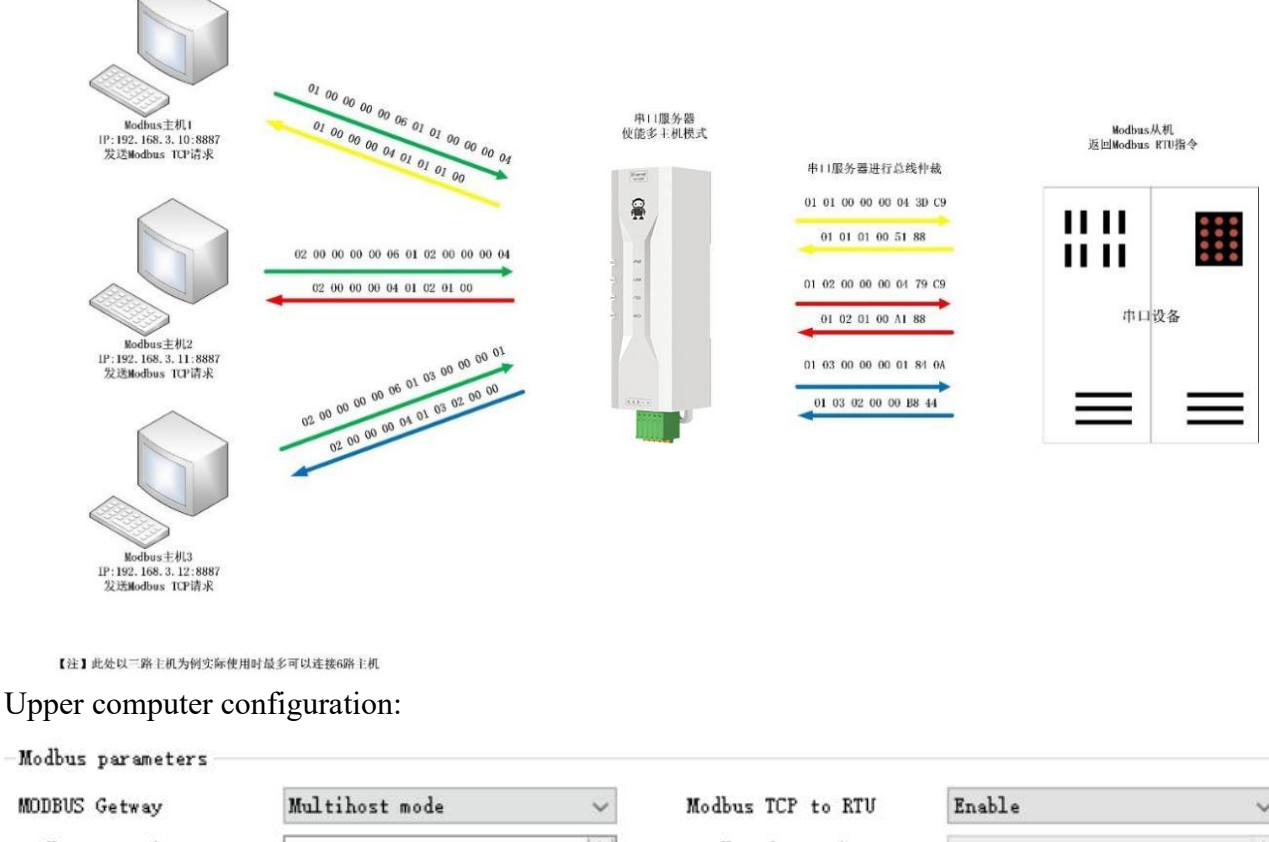

| MODBUS Getway           | Multihost mode | ~  | Modbus TCP to RTU            | Enable | ~     |
|-------------------------|----------------|----|------------------------------|--------|-------|
| Modbus RTV timeout      | 1000ms         | •  | Modbus keep time             | 10s    | *     |
| Modbus polling interval | 500m s         | \$ | Modbus slaver address filter | 0      | \$    |
| Instruction list        |                |    |                              |        |       |
|                         |                |    |                              | 664    | clear |

Modbus Poll and Modbus Slave Software Debugging;

Refer to "Simple Protocol Conversion" for software configuration and register configuration, and turn on multiple Modbus Poll software at the same time (for example, 3 channels can support up to 5 channels).

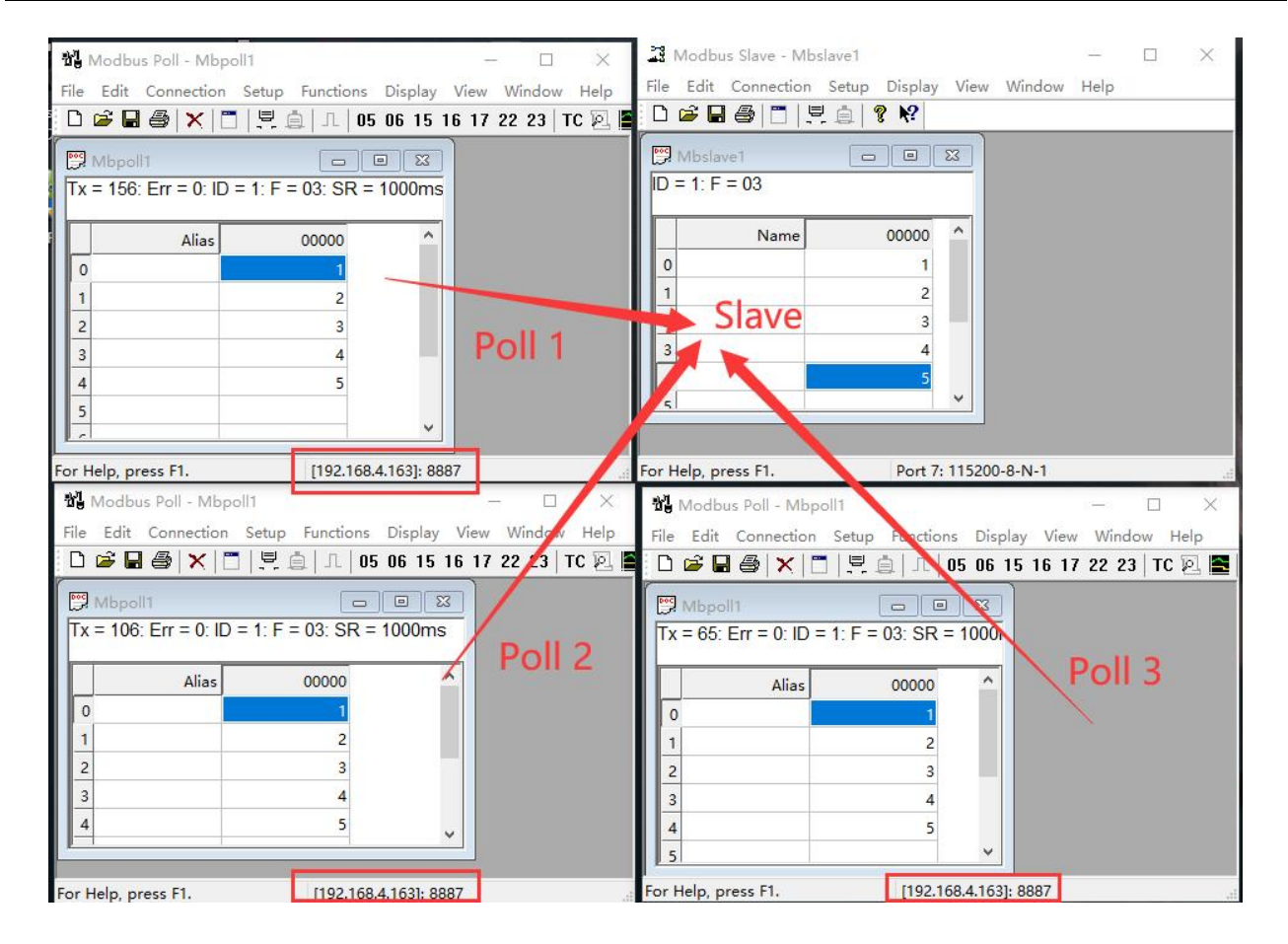

### 4.6.3 Storage gateway

The storage type gateway not only arbitrates the bus data but also stores the repeated read instructions. When different hosts request the same data, the gateway does not need to ask the RTU equipment register status for many times, but directly returns the cached data in the storage area, which greatly improves the multi-host request processing ability of the gateway and shortens the time consumed by the whole request process. Users can customize the polling interval and storage time of instructions in the storage area according to their needs.

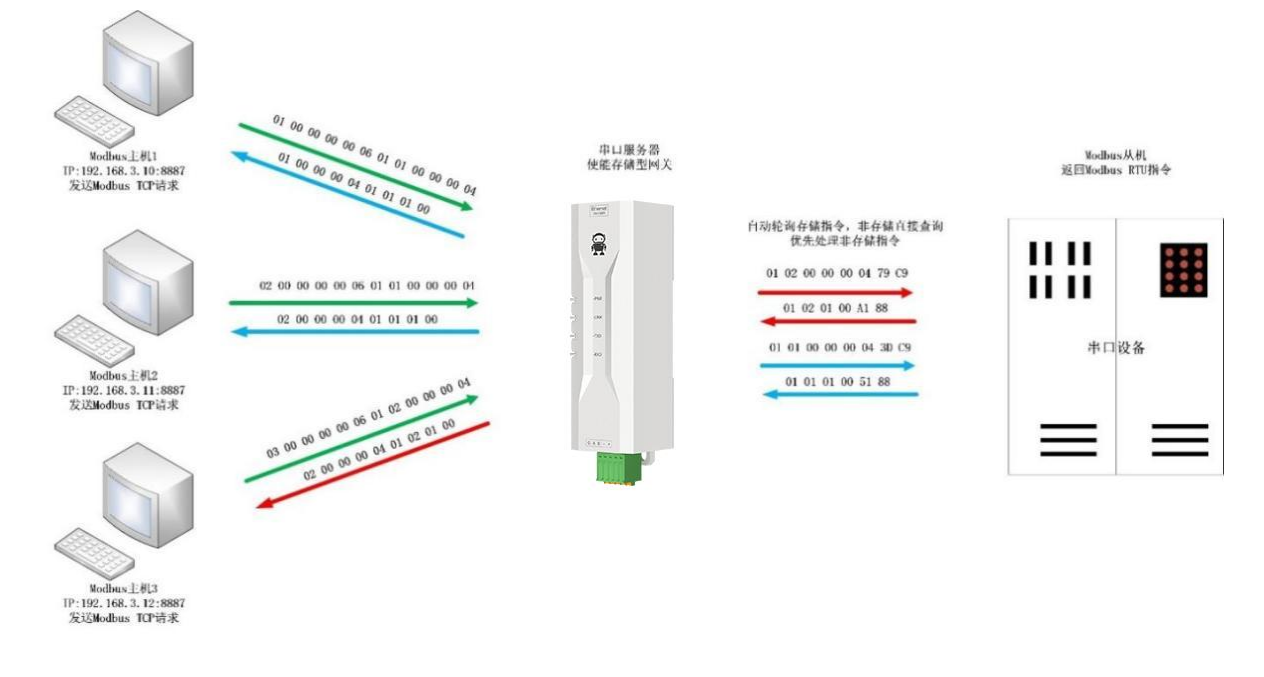

【注】此处以三路主机为例实际使用时最多可以连接6路主机

As an optimization of multi-host request performance, storage gateway can only work in TCP server mode, which improves the response speed of network side.

Features:

- (1) The gateway has 10K cache for storing instructions and returning results (reading 10 hold registers as an example, it can store 300 instructions and returning results);
- (2) When the RTU response timeout or the last reply time exceeds the instruction storage time, the equipment automatically empties the cache to ensure the real-time and authenticity of the data;
- (3) The polling interval can be customized, 0-65535ms;;
- (4) The gateway will poll the RTU device according to the storage time of the instruction used for configuration. If the MODBUS host does not query the instruction again during the storage time, the gateway will automatically delete the storage instruction and release the cache;
- (5) The first instruction and control instruction (05, 06, 0F, 10 function code) will directly access RTU equipment;
- (6) Only support 01, 02, 03, 04 Modbus function code query result storage;

Upper computer configuration of storage gateway;

| NE2-D11/NE2-D12 Use | r Manual |
|---------------------|----------|
|---------------------|----------|

| (((•))) |               |            |            |           |
|---------|---------------|------------|------------|-----------|
| (       | Chenadu Ebyte | Electronic | Technology | Co Itd    |
| RVTE    | Chenguu Loyie | Licenomie  | reennoiogy | CO., LIU. |

| MODBUS Getway           | Storable getway | ~ | Modbus TCP to RTU            | Enable |     | ~     |
|-------------------------|-----------------|---|------------------------------|--------|-----|-------|
| Modbus RTV timeout      | 1000ms          | - | Modbus keep time             | 10s    |     | -     |
| Modbus polling interval | 500ms           | • | Modbus slaver address filter | 0      |     | \$    |
| Instruction list        |                 |   |                              |        |     |       |
|                         |                 |   |                              |        | 644 | aleer |

### 4.6.4 Configurable gateway

According to the pre-configured MODBUS instruction, the gateway automatically polls the RTU device register (only the configuration of MODBUS read instruction is supported), and the instructions in the non-storage table will directly operate the RTU device. Frequently read instructions can be stored in advance in the gateway, which can shorten the response time (query configured instructions). Because of the above characteristics, the serial port side of the configurable gateway can only be connected to the Modbus slave station.

|                                     | 中口服务器<br>使能可配置网络             | 白动轮询存储指令,优先处理非存储指令      | Modbus从机<br>返回Modbus KTU指令 |
|-------------------------------------|------------------------------|-------------------------|----------------------------|
| Modbus主机<br>发送Modbus TCP请求          | 100                          | 01 01 00 00 00 04 30 09 |                            |
| 01 00 00 00 00 06 01 01 00 00 04    | *                            | 01 01 01 00 51 88       |                            |
| 01 00 00 00 04 01 01 01 00          |                              | 01 02 00 00 00 04 79 C9 | 中口沿夕                       |
| 01 00 00 00 00 06 01 05 00 00 FF 00 |                              | 01 02 01 00 A1 88       | 中口仅备                       |
| 01 00 00 00 06 01 05 00 00 FF 00    |                              | 01 05 00 00 FF 00 8C 3A |                            |
|                                     |                              | 01 05 00 00 FF 00 8C 3A |                            |
| 以太网设备                               |                              |                         |                            |
|                                     | 仔证以下指令:<br>01 01 00 00 00 04 |                         |                            |
| 【注】此处仅存储二条指令说明,设备最多可以存储50条指令        | 01 02 00 00 00 04            |                         |                            |
| Upper computer configuration:       |                              |                         |                            |
| Modbus parameters                   |                              |                         |                            |

| MODBUS Getway           | Configurable getway | $\sim$ | Modbus TCP to RTU            | Enabl | .e  |       |
|-------------------------|---------------------|--------|------------------------------|-------|-----|-------|
| Modbus RTV timeout      | 1000ms              | \$     | Modbus keep time             | 10s   |     |       |
| Modbus polling interval | 500m s              | \$     | Modbus slaver address filter | 0     |     |       |
| Instruction list        |                     |        |                              |       |     |       |
|                         |                     |        |                              |       | Add | clear |
|                         |                     |        |                              |       |     |       |
| 1 01 03 00 00 00 0a     |                     |        |                              |       |     |       |

Instruction storage description (add, instruction error and format error cannot be added), and only click the cross on the right side of the instruction to delete the instruction.

#### 4.6.5 Automatic upload

In the client mode (TCP client, UDP client, MQTT client, HTTP client), the gateway will automatically poll the instructions in the stored instruction table and upload them to the server. The feedback format (Modbus RTU format or Modbus TCP format) and the instruction polling interval (0-65535ms) can be selected according to the requirements.

Refer to "Configurable Gateway-Instruction Storage Description" for instruction pre-storage, and automatically upload the upper computer configuration:

| MODBUS Getway                    | AutoUpdate | $\sim$ | Modbus TCP to RTU            | Disabl | .e  |       |
|----------------------------------|------------|--------|------------------------------|--------|-----|-------|
| Modbus RTV timeout               | 1000ms     | -      | Modbus keep time             | 10s    |     |       |
| Modbus polling interval          | 500m s     | \$     | Modbus slaver address filter | 0      |     |       |
| Instruction list                 |            |        |                              |        |     |       |
|                                  |            |        |                              |        |     |       |
|                                  |            |        |                              |        | Add | clear |
| , , , , ,<br>1 01 03 00 00 00 0⊾ | 8          | ]      |                              |        | Add | clear |

TCP Client Demo (Modbus TCP Format):

|                                                            | 网络调试助手                                                                                                    | -                                                                     | ×                  | II Mod      | bus Slave - [MI | oslave1]                                              |               | - 0         | ×   |
|------------------------------------------------------------|----------------------------------------------------------------------------------------------------|-----------------------------------------------------------------------|--------------------|-------------|-----------------|-------------------------------------------------------|---------------|-------------|-----|
| 网络设置<br>(1)协议类型<br>TCP Server                              | 数据日志                                                                                                    | <u>NetAssist V5.0</u><br>59.916]# RECV HEX :                          | 2 🗇 🗘              | File        | Edit Connect    | tion Setup Displ<br>L 🚊 🛛 🔋 <table-cell></table-cell> | ay View Windo | ow Help _   | 8 × |
| (2)本地主机地址<br>192.168.4.100 <u> 一</u><br>(3)本地主机端口<br>18886 | 192.168.4.163 :4450<br>00 00 00 00 00 05 0<br>[2022-01-08 14:04:0<br>192.168.4.163 :4450<br>00 00 00 00 00 05 0 | 08><br>01 03 02 00 01<br>04.958]# RECV HEX 1<br>08><br>01 03 02 00 01 | FROM               | 0           | Name            | 00000                                                 | Name          | 00010<br>0  |     |
|                                                            | [2022-01-08 14:04:1<br>192.168.4.163 :4450<br>00 00 00 00 00 00 05 0                                            | 10.002]# RECV HEX :<br>08><br>01 03 02 00 01                          | FROM               | 1<br>2<br>3 |                 | 0<br>0<br>0                                           |               | 0<br>0<br>0 |     |
| · 接收设置<br>C ASCII ● HEX<br>▼ 按日志模式显示<br>□ 接收区白动描行          | <                                                                                                    |                                                                       |                    | 4<br>5<br>6 |                 | 0<br>0<br>0                                           |               | 0<br>0<br>0 |     |
| □ 接收数据不显示<br>□ 接收保存到文件<br>自动资展 清除接收                        |                                                                                                    |                                                                       |                    | 7<br>8<br>9 |                 | 0<br>0<br>0                                           |               | 0<br>0<br>0 |     |
| <ul> <li></li></ul>                                        |                                                                                                    | <u>∓</u> 」 「清除                                                        | →<br>た<br>清除<br>发送 | <i>.</i>    |                 |                                                       |               |             |     |
| ☞ 发送 76/0                                                  | RX:3532                                                                                                    | TX:0                                                                  | 位计数 //             | For Help,   | press F1.       | Port 7: 1                                             | 15200-8-N-1   |             |     |

# 4.7 Introduction of basic functions

### 4.7.1 Web page configuration

The device has a built-in web page server, which is convenient for users to set and query

parameters through web pages.

Operation mode (Microsoft Edge version 94.0. 992.50 is an example, Google kernel browser is recommended, and only IE10 kernel browsers are supported):

 Open the browser, enter the IP address of the device in the address bar, and the default is 192.168. 3.7 (the IP address and the computer need to keep the same network segment). Forget that the IP of this machine can be queried through AT instructions and configuration software;

| Plea            | 请登录<br>ase login |
|-----------------|------------------|
| 用户名<br>Username | admin            |
| 密码<br>Password  | admin            |

• Click login, default account admin, default password admin (entered, you can click login directly)

|                    | 化 <mark>佰特电子科技有限公</mark><br>Ebyte Electronic Technology Co., | 司<br>Ltd                                           | 中文 English    |
|--------------------|--------------------------------------------------------------|----------------------------------------------------|---------------|
| Device information | Device information                                           |                                                    |               |
| Ipcinfg            | Device moudle                                                | NE2-012                                            |               |
| Socket B           | FW Version                                                   | FW-9167-0-10                                       |               |
| UART               | Current IP address                                           | 192.168.0.218                                      |               |
| Mosbus getway      | MAC address                                                  | 78-21-84-B4-1E-17                                  |               |
| Advanced           | Serial number                                                | test-d12-231114                                    |               |
| Device management  |                                                              |                                                    |               |
|                    |                                                              |                                                    |               |
|                    |                                                              |                                                    |               |
|                    |                                                              |                                                    |               |
|                    |                                                              |                                                    |               |
|                    |                                                              |                                                    |               |
|                    |                                                              |                                                    |               |
|                    | Copyright © 2023 Chengdu Ebyte                               | Electronic Technology Co., Ltd. All Right Reserved | www.ebyte.com |
| 4                  |                                                              |                                                    | E. F.         |

- The main interface pops up on the web page, and relevant parameters can be queried and set;
- Click "Save Parameters" in device management to save configuration parameters;

#### 4.7.2 Restore factory settings

Press the Reload button of the device for 5-10 seconds until all LED indicators are on to release the button.

### 4.7.3 AT instruction configuration

The query and modification of relevant parameters of equipment can be completed through AT instruction configuration. For specific AT instructions, please refer to "AT Instruction Set".

### 4.7.4 Configure tool software settings

Open the configuration tool software, search for devices, double-click the identified devices, and pop up the parameter query configuration interface. You can customize and modify relevant parameters according to requirements, then save the configuration, restart the equipment and complete the parameter modification.

#### [Note]:

Do not use multiple host computers in the same LAN environment. The industrial computer with multiple network cards needs to be temporarily disabled without using network cards, otherwise the host computer will appear abnormal (the same equipment is displayed many times, and no equipment can be found)

The upper computer shields the wireless network card, so it must be connected with the network cable to use the upper computer, and the wireless network card can be configured through the web page.

#### 4.7.5 Random native port

TCP client, UDP client, HTTP client and MQTT client can configure the native port to 0 (use random native port), and server mode cannot use random port, otherwise the client cannot establish connection correctly.

Using random port connection can quickly reestablish the connection when the device accidentally disconnects the server, and prevent the server from rejecting the connection because four waves are not completed. It is recommended to use random port in client mode.

The random port is automatically enabled when the device configures HTTP client, MQTT client mode.

#### 4.7.6 Remote upgrade

In order to facilitate the later maintenance and upgrade functions and replace different firmware,

the serial server supports online upgrade, and users can upgrade or replace the current firmware

through the upper computer through the upgraded firmware provided by our company. **Network upgrade firmware operation steps:** 

Step 1: Download the upper computer and "product firmware" at the corresponding location in official website;

| 工具软件                  |
|-----------------------|
| 【参数配置】亿佰特网络配置工具_以太网 🎴 |
| 【产品固件】                |
| [ХСОМ工具] ХСОМ 🛃       |
| 【网络调试助手】 🚨            |
| 【虚拟串口】 🚨              |

Step 2: Open the upper computer, click "Menu" and select "Equipment Upgrade Assistant";

| Ei e | ebyte network config  | gtool V5.4 |              |                           |                   |             |                   |             |                           |        |
|------|-----------------------|------------|--------------|---------------------------|-------------------|-------------|-------------------|-------------|---------------------------|--------|
| Mer  | u language abo        | ut         |              |                           |                   |             |                   |             |                           |        |
| Blin | d IP: 192.168.0.100   | I ~        |              | Q Search                  | Device basic para | meter       | Link 1 paramete   | rs Link 2 p | arameters Serial param    | eter   |
|      | Device model          | Local IP   | Version      | мас                       | Modbus parameters |             |                   |             |                           |        |
| 1    | 1 NE2-D12 192.168.0.2 |            | FW-9167-0-10 | 78-21-84-B4-1E-17         | MODBUS Getway     |             | AutoUpdate $\vee$ |             | Modbus TCP to RTV I       |        |
|      |                       |            |              |                           | Modbus RTV timeou | t .         | 1000ms            | <b>÷</b>    | Modbus keep time          | 10s    |
|      |                       |            | E            | Network upgrade assistant | Modbus polling in | terval      | 500ms             |             | Modbus slaver address fi. | Lter O |
|      |                       |            |              |                           |                   | <b>5</b> Oj | pen 🔍 Search      | 🔒 Upgread   | ]                         |        |
|      |                       |            |              | Device ID                 | IP                | M           | AC D              | evice type  | ]                         |        |
|      |                       |            |              |                           |                   |             |                   |             |                           |        |
|      |                       |            |              |                           |                   |             |                   |             |                           |        |
|      |                       |            |              |                           |                   |             |                   |             |                           |        |
|      |                       |            |              |                           |                   |             |                   |             |                           |        |
| Log: |                       |            |              |                           |                   |             |                   |             |                           |        |
|      |                       |            |              |                           |                   |             |                   |             |                           |        |
|      |                       |            |              |                           |                   |             |                   |             |                           |        |
|      |                       |            |              |                           |                   |             |                   |             |                           |        |
|      |                       |            |              |                           |                   |             |                   |             |                           |        |
|      |                       |            |              |                           |                   |             |                   |             |                           |        |
|      |                       |            |              |                           |                   |             |                   |             |                           |        |

Step 3: In the pop-up "Device Network Upgrade Assistant" dialog box, click "Search Device" (the computer and device should be in the same network segment), and click "Stop Search" after searching for the device;

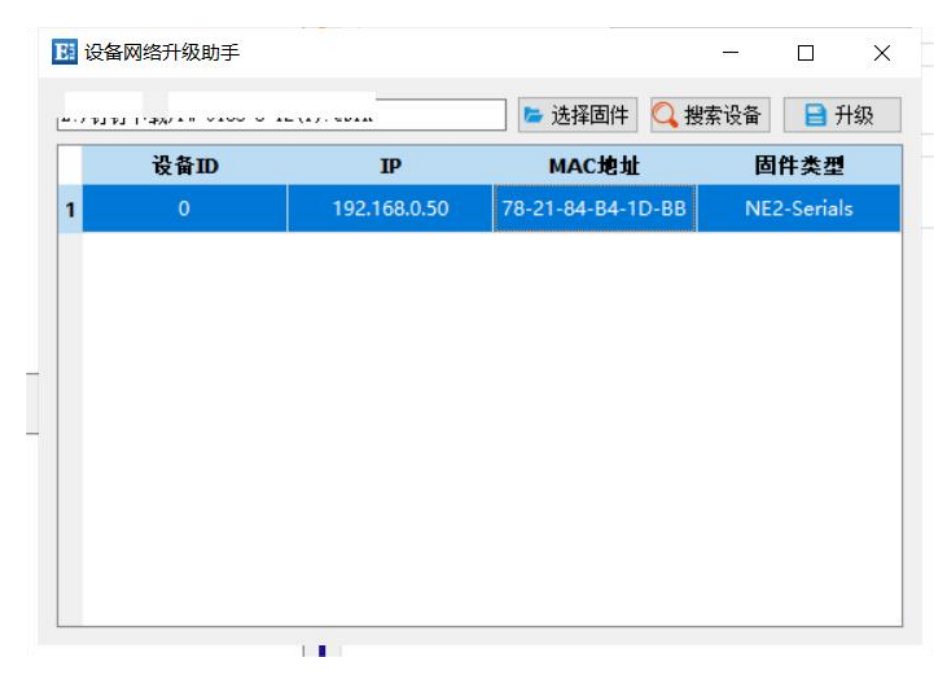

Step 4: Click "Select Firmware", select the corresponding firmware, and then click "Open";
Step 5: Select the device to be upgraded, click "Upgrade", and the progress bar will start to change, waiting for the upgrade to be completed. (From clicking "Upgrade" to starting firmware transfer, the device will not respond for about 7 seconds, which is a normal phenomenon. Please wait patiently for the upgrade)

|   | ₩ ■<br>设备ID<br>0 | IP<br>192.168.0.50        | <ul> <li>▶ 选择固件 Q 搜索</li> <li>► 选择固件 Q 搜索</li> <li>► MAC 地址</li> <li>▼8-21-84-84-1D-BB</li> </ul> | 会设备 开始升结       □ 开始升结       固件类型       NE2-Serials |
|---|------------------|---------------------------|---------------------------------------------------------------------------------------------------|----------------------------------------------------|
|   | 设备ID<br>0        | <b>IP</b><br>192.168.0.50 | MAC地址<br>78-21-84-B4-1D-BB                                                                        | 固件类型<br>NE2-Serials                                |
| 1 | <b>设备ID</b><br>0 | <b>IP</b><br>192.168.0.50 | MAC地址<br>78-21-84-B4-1D-BB                                                                        | 固件类型<br>NE2-Serials                                |
| 1 | 0                | 192.168.0.50              | 78-21-84-84-1D-BB                                                                                 | NE2-Serials                                        |
|   |                  |                           |                                                                                                   |                                                    |
|   |                  |                           |                                                                                                   |                                                    |
|   |                  |                           |                                                                                                   |                                                    |
|   |                  |                           |                                                                                                   |                                                    |
|   |                  |                           |                                                                                                   |                                                    |
|   |                  |                           |                                                                                                   |                                                    |
|   |                  |                           |                                                                                                   |                                                    |
|   |                  |                           |                                                                                                   |                                                    |
|   |                  |                           |                                                                                                   |                                                    |

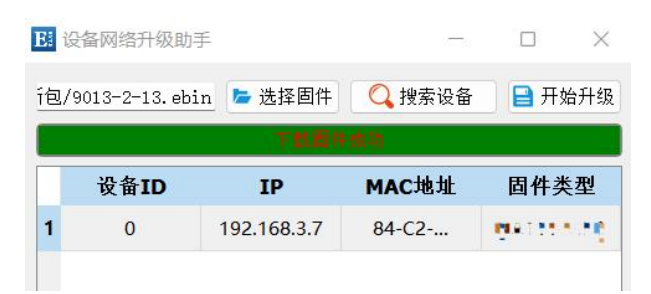

#### Web page upgrade firmware operation steps:

Step 1: Download the upper computer and "product firmware" at the corresponding location in official website;

| 工具软件                  |
|-----------------------|
| 【参数配置】亿佰特网络配置工具_以太网 🕓 |
| 【产品固件】 🕒              |
| 【XCOM工具】 XCOM 【       |
| 【网络调试助手】 💽            |
| 【虚拟串口】 🕒              |

Step 2: Open the upper computer, search for the current IP of the device, the default is 192.168. 3.7, enter the current IP in the webpage, and enter the webpage configuration;

| Plea            | ase login |
|-----------------|-----------|
| 用户名<br>Username | admin     |
| 密码<br>Password  | admin     |

Step 3: Click Device Management;

| ((())) <sup>®</sup> 成都亿<br>EBYTE Chengdu | Z <b>佰特电子科技有限公司</b><br>Ebyte Electronic Technology Co.,Ltd                        | 中文 English    |
|------------------------------------------|-----------------------------------------------------------------------------------|---------------|
| Device information                       | Device management                                                                 |               |
| Ipcinfg                                  | Save config Reboot Restore                                                        |               |
| Socket A                                 | firemware undread                                                                 |               |
| Socket B                                 |                                                                                   |               |
| UART                                     | click to open file Start upgread                                                  |               |
| Mosbus getway                            |                                                                                   |               |
| Advanced                                 |                                                                                   |               |
| Device management                        |                                                                                   |               |
|                                          |                                                                                   |               |
|                                          |                                                                                   |               |
|                                          |                                                                                   |               |
|                                          |                                                                                   |               |
|                                          |                                                                                   |               |
|                                          |                                                                                   |               |
|                                          |                                                                                   |               |
|                                          | Copyright © 2023 Chengdu Ebyte Electronic Technology Co., Ltd. All Right Reserved | www.ebyte.com |

Step 4: Click "Click Select File", select the corresponding firmware, then click "Open", and then click Start Upgrade;

| EBYTE Chengdu Eby  | <b>特电子科技有限公司</b><br>rte Electronic Technology Co.,Ltd |                                |                    |                  |                 |      |
|--------------------|-------------------------------------------------------|--------------------------------|--------------------|------------------|-----------------|------|
| Device information | Device management                                     |                                |                    |                  |                 |      |
| Ipcinfg (          |                                                       |                                | Save config        | Reboot           | Restore         |      |
| Socket A           |                                                       |                                |                    |                  |                 |      |
| Cocket D           | firemware upgread                                     |                                |                    |                  |                 |      |
| UART               |                                                       |                                | click to open fil  | e Start upg      | read            |      |
|                    | 💽 ग्रम                                                | 1                              |                    |                  |                 | ×    |
| Mosbus getway      | ÷ -                                                   | » ~ ↑ 📕 > 📷                    |                    | ~ ひ 在钉           | 钉下载 中搜索         | Q    |
| Advanced           | 组织、                                                   | ,新建文件夹                         |                    |                  | <u>8</u> == ▼ [ | 1 0  |
| Device management  | -                                                     | 桌面 🖈 ^                         | 名称                 | 修改日期             | 类型              | 大小 ^ |
|                    | +                                                     | 下载                             |                    | 2024-01-19 22:10 | EBIN 文件         |      |
|                    | 100 A                                                 | 文档 🖈                           | FW-                | 2024-01-18 14:29 | EBIN 文件         |      |
|                    | <b>E</b>                                              | <b>图</b> <sup>上</sup> <i>术</i> | FWS                | 2024-01-02 15:02 | EBIN 文件         |      |
|                    |                                                       | N                              | 🤍 FW- 📕 📕 .eb      | 2023-12-18 10:55 | EBIN 文件         |      |
|                    | 1                                                     | T) 2 -                         | 🤍 F 📕 📲 🖕 . 6      | 2023-12-15 16:23 | EBIN 文件         |      |
|                    |                                                       | T                              | a) F 🗧 🗧 🔹 2 🔅 bin | 2023-11-08 17:38 | EBIN 文件         |      |
|                    |                                                       | fl                             | 🦏 s ::             | 2023-10-18 17:52 | EBIN 文件         |      |
|                    |                                                       |                                | a) F 🔳             | 2023-10-11 14:36 | EBIN 文件         |      |
|                    | 🔷 V                                                   | VPS云盘                          | 🦏 FW- 📕            | 2023-09-25 13:37 | EBIN 文件         |      |
|                    | <b>A</b> (                                            | )neDrive - Persona             | al FW-             | 2023-09-25 13:37 | EBIN 文件         |      |
|                    |                                                       | income rensone                 | 901                | 2023-09-13 9:41  | EBIN 文件         | -25  |
|                    | غا 🥏                                                  | 化电脑                            |                    | 2022 00 20 44 54 | PRINT HERE      | >    |
|                    |                                                       |                                | n. I               | EDINI            | 17//# (* obin)  |      |
|                    |                                                       | 又14名(N                         | ():                | EBIN             | X1+ (".ebili)   | ~    |

Step 5: Click "Start Upgrade", and the progress bar will change, waiting for the upgrade to be completed.

[Note] If the upgrade fails, you can upgrade again.

[Note] From clicking "Upgrade" to starting firmware transfer, the device will not respond for about 7 seconds, which is a normal phenomenon. Please wait patiently for the upgrade

The final interpretation right belongs to Chengdu Yibaite Electronic Technology Co., Ltd..

# **Revision history**

| Version | Revision date | Revision notes  | Maintainer |
|---------|---------------|-----------------|------------|
| 1.0     | 2024-12-18    | Initial version | LYL        |

# About us

Technical support: support@cdebyte.com Documents and RF Setting download link: www.cdebyte.com Thank you for using Ebyte products! Please contact us with any questions or suggestions: info@cdebyte.com

Phone: +86 028-61399028 Web: www.cdebyte.com Address: B5 Mould Park, 199# Xiqu Ave, High-tech District, Sichuan, China

(((•)))<sup>®</sup> **Chengdu Ebyte Electronic Technology Co.,Ltd.**